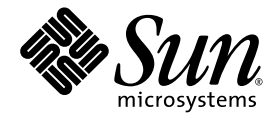

# Sun SPARC<sup>™</sup> Enterprise T2000 Server – Installationshinweise

Sun Microsystems Inc. www.sun.com

Bestellnr. 820-1327-10 Mai 2007, Ausgabe A

Bitte senden Sie Ihre Anmerkungen zu diesem Handbuch an: http://www.sun.com/hwdocs/feedback

Copyright 2007 Sun Microsystems Inc., 4150 Network Circle, Santa Clara, California 95054, U.S.A. Alle Rechte vorbehalten.

FUJITSU LIMITED stellte für Teile dieses Dokuments technische Informationen zur Verfügung.

Sun Microsystems, Inc. und Fujitsu Limited besitzen oder überwachen die Rechte am geistigen Eigentum für die in diesem Dokument beschriebenen Produkte und Technologien. Diese Produkte, Technologien und dieses Dokument sind durch Gesetze zum Urheberrecht, Gesetze zum Patentschutz und weitere Gesetze zum geistigen Eigentum und durch internationale Verträge geschützt. Die Rechte am geistigen Eigentum von Sun Microsystems, Inc. und Fujitsu Limited in Bezug auf diese Produkte, Technologien und dieses Dokument umfassen ohne Einschränkung eines oder mehrere der in den Vereinigten Staaten angemeldeten Patente zählen, die unter http://www.sun.com/patents aufgelistet sind, sowie eines oder mehrere zusätzliche Patente bzw. anhängige Patentanmeldungen in den Vereinigten Staaten und anderen Ländern.

Die Bereitstellung dieses Dokuments und der dazugehörigen Produkte sowie der Technologien erfolgt im Rahmen von Lizenzen, nach welchen deren Verwendung, Vervielfältigung, Verbreitung und Dekompilierung Einschränkungen unterliegt. Ohne eine vorherige schriftliche Genehmigung von Fujitsu Limited und Sun Microsystems, Inc. und gegebenenfalls deren Lizenzgeber darf kein Teil des Produkts oder dieses Dokuments in irgendeiner Form reproduziert werden. Die Bereitstellung dieses Dokuments überträgt weder ausdrücklich noch stillschweigend beliebige Rechte oder Lizenzen an den darin beschriebenen Produkten oder Technologien. Dieses Dokument stellt keine Verpflichtung seitens Fujitsu Limited oder Sun Microsystems, Inc. oder deren Tochterunternehmen dar.

Dieses Dokument und die darin beschriebenen Produkte oder Technologien können das geistige Eigentum von Drittfirmen enthalten, für das Fujitsu Limited und/oder Sun Microsystems, Inc. das Urheberrecht oder Lizenzen erworben haben. Hierzu können auch Software und Schrifttechnologien gehören.

Eine Kopie des von der GPL oder LGPl überwachten Quellcodes wird dem Endbenutzer gemäß den Bedingungen der GPL oder LGPL zur Verfügung gestellt. Bitte wenden Sie sich an Fujitsu Limited oder Sun Microsystems, Inc.

Diese Ausgabe kann von Drittanbietern entwickelte Bestandteile enthalten.

Teile dieses Produkts können von Berkeley BSD-Systemen abgeleitet sein, für die Lizenzen der University of California vorliegen. UNIX ist in den USA und anderen Ländern eine eingetragene Marke und wird ausschließlich durch die X/Open Company, Ltd., lizenziert.

Sun, Sun Microsystems, das Sun-Logo, Java, Netra, Solaris, Sun StorEdge, docs.sun.com, OpenBoot, SunVTS, Sun Fire, SunSolve, CoolThreads und J2EE sind in den USA und anderen Ländern eingetragene Marken von Sun Microsystems Inc.

Fujitsu und das Fujitsu -Logo sind eingetragene Marken von Fujitsu Limited.

Alle SPARC-Marken werden unter Lizenz verwendet und sind in den USA und anderen Ländern Marken oder eingetragene Marken von SPARC International, Inc. Produkte, die das SPARC-Markenzeichen tragen, basieren auf einer von Sun Microsystems Inc. entwickelten Architektur.

SPARC64 ist eine Marke von SPARC International, Inc., die unter Lizenz von Fujitsu Microelectronics, Inc. und Fujitsu Limited verwendet wird-

Die grafischen Benutzeroberflächen von OPEN LOOK und Sun<sup>™</sup> wurden von Sun Microsystems Inc. für seine Benutzer und Lizenznehmer entwickelt. Sun erkennt die von Xerox auf dem Gebiet der visuellen und grafischen Benutzerschnittstellen für die Computerindustrie geleistete Entwicklungs- und Forschungsarbeit an. Sun verfügt über eine nicht-exklusive Lizenz von Xerox für die grafische Benutzerschnittstelle von Xerox. Diese Lizenz gilt auch für Lizenznehmer von Sun, die OPEN LOOK-GUIs implementieren und sich an die schriftlichen Lizenzvereinbarungen mit Sun halten.

Rechte der Regierung der USA – Kommerzielle Software. Regierungsbenutzer unterliegen der standardmäßigen Lizenzvereinbarung von Sun Microsystems Inc. und Fujitsu Limited sowie den anwendbaren Bestimmungen der FAR und ihrer Zusätze.

Haftungsausschluss: Die einzigen Garantien, die von Fujitsu Limited, Sun Microsystems, Inc. oder deren Tochterunternehmen in Bezug auf dieses Dokument oder der Tachnologie ausgelieferten Lizenzvereinbarung aufgeführt. SOFERN NICHT ANDERWEITIG IN EINER SOLCHEN LIZENZVEREINBARUNG ANGEGEBEN, GEBEN FUJITSU LIMITED, SUN MICROSYSTEMS, INC. UND DEREN TOCHTERUNTERNEHMEN WEDER AUSDRÜCKLICHE NOCH STILLSCHWEIGENDE ZUSICHERUNGEN ODER GEWÄHRLEISTUNGEN IN BEZUG AUF DAS PRODUKT ODER DIE TECHNOLOGIE ODER DIESES DOKUMENTS. DIESES DOKUMENT WIRD "IN DER VORLIEGENDEN FORM" BEREITGESTELLT UND ALLE AUSDRÜCKLICHEN ODER STILLSCHWEIGENDEN WIRD, ZUSICHERUNGEN UND GARANTIEN, EINSCHLIESSLICH EINER STILLSCHWEIGENDEN GARANTIE DER HANDELSÜBLICHEN QUALITÄT, DER EIGNUNG FÜR EINEN BESTIMMTEN ZWECK ODER DER NICHTVERLETZUNG VON RECHTEN WERDEN MR ECHTLICH ZULÄSSIGEN UMFANG AUSGESCHLOSSEN. Sofern nicht anderweitig in einer solchen Vereinbarung angegeben und im rechtlich zulässigen Umfang haften Fujitsu Limited, Sun Microsystems, Inc. oder eines ihrer Tochterunternehmen gegenüber Dritten keinesfalls für den Verlust von Umsätzen oder Gewinnen, den Verlust und die Unbrauchbarkeit von Daten, eine Geschäftsunterbrechung oder für indirekte, spezielle, Begleit- oder Folgeschäden, auch wenn die Möglichkeit solcher Schäden angezeigt wurde.

DIE DOKUMENTATION WIRD "IN DER VORLIEGENDEN FORM" BEREITGESTELLT UND ALLE AUSDRÜCKLICHEN ODER STILLSCHWEIGENDEN BEDINGUNGEN, ZUSICHERUNGEN UND GARANTIEN, EINSCHLIESSLICH EINER STILLSCHWEIGENDEN GARANTIE DER HANDELSÜBLICHEN QUALITÄT, DER EIGNUNG FÜR EINEN BESTIMMTEN ZWECK ODER DER NICHTVERLETZUNG VON RECHTEN WERDEN IN DEM RECHTLICH ZULÄSSIGEN UMFANG AUSGESCHLOSSEN.

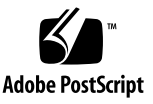

#### Inhalt

#### Vorwort xi

# Installationsvorbereitung 1 Benötigte Werkzeuge und Arbeitsmittel 2 Installation optionaler Komponenten 2 Vorsichtsmaßnahmen gegen elektrostatische Entladung 3 Installationsübersicht 3 Datenanschlüsse und Hinweise zur Verkabelung 5 Position der Anschlüsse 5 Hinweise zur Verkabelung 6 Hinweise zur Schienenbaugruppe 8 Sicherheitsmaßnahmen 10

#### 2. Installation des Servers 11

Installation des Servers im Rack 11

- ▼ So installieren Sie die Schienenbaugruppen 12
- ▼ So installieren Sie das Kabelführungskit 19
- ▼ So überprüfen Sie Schienen und Kabelführung 22

Ausbau des Servers 25

Anschließen von Kabeln an den Server 25

Position der Anschlüsse 25

- ▼ So schließen Sie die Ethernet-Kabel an 26
- So stellen Sie eine Verbindung zum seriellen SC-Verwaltungsanschluss her 27
- So stellen Sie eine Verbindung zum SC-Netzwerkverwaltungsanschluss her 28

Netzstromkabel 29

Serieller TTYA-Anschluss 29

USB-Anschlüsse 30

Anordnen der Kabel mit der Kabelführung 30

- ▼ So öffnen und schließen Sie Kabelclips 30
- ▼ So versetzen Sie Kabelclips 31

#### 3. Einschalten des Systems 33

Erstmaliges Einschalten des Systems 33

Vorgänge nach dem Einschalten 33

Systemkonsole 33

ALOM CMT-Systemcontroller 34

Passwörter 34

▼ So gehen Sie beim ersten Einschalten des Systems vor 35

Aktivieren des Systemcontroller-Netzwerkverwaltungsanschlusses 37

Anmelden beim Systemcontroller 38

- So melden Sie sich über den seriellen Verwaltungsanschluss beim Systemcontroller an 38
- So konfigurieren Sie den Systemcontroller-Netzwerkverwaltungsanschluss 39
- ▼ So setzen Sie den Systemcontroller zurück 42
- So melden Sie sich über den Netzwerkverwaltungsanschluss beim Systemcontroller an 44

Verwenden des Systemcontrollers für übliche Vorgänge 45

- ▼ So schalten Sie das System ein 45
- ▼ So stellen Sie eine Verbindung zur Systemkonsole her 45
- ▼ So führen Sie eine normale Systeminitialisierung durch 46

Booten des Betriebssystems Solaris 47

- ▼ So booten Sie das Betriebssystem Solaris 48
- ▼ So setzen Sie das System zurück 49
- ▼ So schalten Sie das System aus und wieder ein 49

Überprüfen der Systemfunktionen 50

#### A. Aktualisieren der Firmware 51

Aktualisieren der Firmware 51

▼ So aktualisieren Sie die Firmware 51

#### B. Auswahl eines Boot-Geräts 55

▼ So wählen Sie ein Boot-Gerät aus 55

Index 57

# Abbildungen

| ABBILDUNG 1-1  | SPARC Enterprise T2000-Server 1                                                              |
|----------------|----------------------------------------------------------------------------------------------|
| ABBILDUNG 1-2  | Leistungsmerkmale der Serverrückseite 6                                                      |
| ABBILDUNG 1-3  | USB-Anschlüsse auf der Vorderseite 6                                                         |
| ABBILDUNG 1-4  | Teile der Schienenbaugruppe 8                                                                |
| ABBILDUNG 1-5  | Position der Sperren an der Schienenbaugruppe 9                                              |
| ABBILDUNG 2-1  | Entsperren der Schienenbaugruppe 12                                                          |
| ABBILDUNG 2-2  | Position der Entriegelung des Montagebügels 13                                               |
| ABBILDUNG 2-3  | Entsperren des Schienenmittelteils 14                                                        |
| ABBILDUNG 2-4  | Anbringen eines Montagebügels am Gehäuse 15                                                  |
| ABBILDUNG 2-5  | Montage einer Schiene 16                                                                     |
| ABBILDUNG 2-6  | Regulieren des Schienenabstands mit der Abstandslehre 17                                     |
| ABBILDUNG 2-7  | Anbringen des Gehäuses auf den Schienen 18                                                   |
| ABBILDUNG 2-8  | Einfügen der Schienenverlängerung der Kabelführung in das hintere Ende der linken Schiene 19 |
| ABBILDUNG 2-9  | Anbringen des inneren Kabelführungsverbindungsstücks 20                                      |
| ABBILDUNG 2-10 | Anbringen des äußeren Kabelführungsverbindungsstücks 21                                      |
| ABBILDUNG 2-11 | Anbringen der linken Schienenseite 22                                                        |
| ABBILDUNG 2-12 | Entsperren der Schienenbaugruppe 23                                                          |
| ABBILDUNG 2-13 | Schienenentriegelung 24                                                                      |
| ABBILDUNG 2-14 | Leistungsmerkmale der Serverrückseite 26                                                     |
| ABBILDUNG 2-15 | USB-Anschlüsse auf der Vorderseite 26                                                        |

| ABBILDUNG 2-16 | Ethernet-Anschlüsse 27                       |
|----------------|----------------------------------------------|
| ABBILDUNG 2-17 | Serieller Systemcontroller-Anschluss 27      |
| ABBILDUNG 2-18 | Systemcontroller-Netzwerkanschluss 28        |
| ABBILDUNG 2-19 | Serieller Anschluss 30                       |
| ABBILDUNG 2-20 | Öffnen eines Kabelclips 31                   |
| ABBILDUNG 2-21 | Entfernen eines Kabelclips 32                |
| ABBILDUNG 2-22 | Einsetzen oder Versetzen eines Kabelclips 32 |
| ABBILDUNG 3-1  | Stromanschlüsse auf der Rückseite 36         |

## Tabellen

| TABELLE 1-1 Ubertragungsraten der Ethernet-Anschlüsse 7 |             |                                           |   |
|---------------------------------------------------------|-------------|-------------------------------------------|---|
|                                                         | TABELLE 1-1 | Ubertragungsraten der Ethernet-Anschlüsse | 7 |

TABELLE 3-1 Tabelle der Geräte, OpenBoot-Pfadnamen und Positionen 47

#### Vorwort

Das Sun SPARC Enterprise T2000 Server – Installationshinweise enthält Anweisungen, Hintergrundinformationen sowie Referenzmaterial für die Installation eines SPARC<sup>™</sup> Enterprise T2000-Servers.

Die Installationsanweisungen in diesem Dokument setzen voraus, dass der Systemadministrator über Erfahrungen mit dem Betriebssystem Solaris<sup>™</sup> (Solaris-BS) verfügt.

**Hinweis** – Sämtliche internen Komponenten außer Festplattenlaufwerken sind ausschließlich von qualifizierten Servicetechnikern zu installieren.

#### Aufbau dieses Handbuchs

Dieses Handbuch ist wie folgt aufgebaut:

Kapitel 1 bietet einen Überblick über den Einbau des Servers.

Kapitel 2 enthät Anweisungen zum Einbau des Servers in einem Rack.

Kapitel 3 enthält Anweisungen zur Konfiguration und zum Einschalten des Servers sowie zur Installation zusätzlicher Software.

Anhang A enthält Anweisungen zum Aktualisieren der Systemcontroller- und der Server-Firmware.

Anhang B enthält Anweisungen zur Auswahl eines Bootgeräts.

## Lieferumfang

Die Standardkomponenten des Servers werden im Werk installiert. Sollten Sie Zusatzoptionen wie PCI-Karten oder Bildschirme bestellt haben, erhalten Sie diese gesondert.

**Hinweis** – Überprüfen Sie die Versandkartons auf Beschädigungen. Wenn ein Versandkarton Beschädigungen aufweist, fordern Sie den Spediteur auf, dem Öffnen des Kartons beizuwohnen. Bewahren Sie sämtlichen Inhalt und sämtliches Verpackungsmaterial auf, um es vom Spediteur kontrollieren zu lassen.

- Vergewissern Sie sich, dass Sie alle Teile des Servers erhalten haben.
  - SPARC Enterprise T2000-Server
  - Schienenbaugruppen
  - Packung mit Montageschrauben und Muttern in verschiedenen Größen für unterschiedliche Geräteschranktypen
  - Kabelführung mit sechs vorinstallierten Kabelclips
  - Herstelleranleitung f
    ür die Kabelf
    ührung
  - Optionale Komponenten, die mit dem Server bestellt wurden

#### Verwenden von UNIX-Befehlen

Dieses Dokument enthält keine Informationen über einige grundlegende UNIX<sup>®</sup>-Befehle und Vorgänge wie das Herunterfahren oder Starten des Systems und das Konfigurieren von Geräten. Entsprechende Informationen finden Sie in der:

- Softwaredokumentation im Lieferumfang des Systems
- Dokumentation zum Betriebssystem Solaris<sup>TM</sup> unter:

http://docs.sun.com

## Eingabeaufforderungen der Shell

| Shell                                | Eingabeaufforderung |
|--------------------------------------|---------------------|
| C-Shell                              | Systemname%         |
| Superuser der C-Shell                | Systemname#         |
| Bourne- und Korn-Shell               | \$                  |
| Superuser der Bourne- und Korn-Shell | #                   |

## Typografische Konventionen

| Schriftart* | Bedeutung                                                                                                    | Beispiele                                                                                                    |
|-------------|----------------------------------------------------------------------------------------------------|----------------------------------------------------------------------------------------------------|
| AaBbCc123   | Namen von Befehlen, Dateien und<br>Verzeichnissen; Meldungen auf<br>dem Bildschirm                                                                                              | Bearbeiten Sie die Datei .login.<br>Verwenden Sie den Befehl ls -a, um<br>eine Liste aller Dateien aufzurufen.<br>% Sie haben Post.                                                                                                    |
| AaBbCc123   | Tastatureingaben im Gegensatz zu<br>Bildschirmausgaben des Computers                                                                                                    | % <b>su</b><br>Password:                                                                                                    |
| AaBbCc123   | Buchtitel, neue Wörter oder<br>Begriffe sowie Wörter, die<br>hervorgehoben werden sollen.<br>Ersetzen Sie Befehlszeilenvariablen<br>durch den tatsächlichen Namen<br>oder Wert. | Lesen Sie Kapitel 6 im <i>Benutzerhandbuch</i> .<br>Diese Optionen werden als<br><i>Klassenoptionen</i> bezeichnet.<br>Sie <i>müssen</i> Superuser sein, um diese<br>Aufgabe ausführen zu können.<br>Um eine Datei zu löschen, geben Sie rm<br><i>Dateiname</i> ein. |

\* Die Einstellungen Ihres Browsers können von diesen Einstellungen abweichen.

#### Dokumentation zum Thema

Die aufgeführten Online-Dokumente sind unter folgender URL erhältlich:

#### http://www.sun.com/documentation

| Titel                                                                     | Beschreibung                                                                                                    | Bestellnummer      |
|---------------------------------------------------------------------------|----------------------------------------------------------------------------------------------------|--------------------|
| Sun SPARC Enterprise T2000 Server –<br>Handbuch zur Standortplanung       | Informationen zur Planung des Aufstellungsorts<br>für Server                                                            | 820-1317-10        |
| Sun SPARC Enterprise T2000 Server –<br>Produkthinweise                    | Aktuelle Informationen zum Server. Die<br>neuesten Hinweise finden Sie stets unter:<br>http://www.sun.com/documentation | 820-1308-10        |
| Sun SPARC Enterprise T2000 Server –<br>Systemverwaltungshandbuch          | Hier sind für diesen Server spezifische<br>Administrationsvorgänge beschrieben.                                         | 820-1337-10        |
| Sun SPARC Enterprise T2000 Server<br>Service Manual                       | Anleitungen für die Diagnose zur Behebung von<br>Server-Problemen und für den Austausch von<br>Serverkomponenten.       | 819-7989           |
| Systemverwaltungshandbuch zum<br>Advanced Lights Out Management<br>(ALOM) | Verwendung der Sun Advanced Lights Out<br>Manager-Software (ALOM CMT) auf dem Server                                    | (Versionsabhängig) |
| Sun SPARC Enterprise T2000 Server<br>Safety and Compliance Guide          | Serverspezifische Informationen zu Sicherheit<br>und Konformität                                                        | 819-7993           |

## Dokumentation, Support und Schulung

| Sun-Funktionsbereich | URL                               |
|----------------------|-----------------------------------|
| Dokumentation        | http://www.sun.com/documentation/ |
| Support              | http://www.sun.com/support/       |
| Schulung             | http://www.sun.com/training/      |

#### Websites anderer Hersteller

Sun ist nicht verantwortlich für die Verfügbarkeit der in diesem Dokument erwähnten Websites anderer Hersteller. Sun haftet nicht für den Inhalt oder Werbung auf diesen Websites oder für die auf diesen Websites angebotenen Produkte und Materialien. Sun übernimmt keine Verantwortung oder Haftung für tatsächliche oder angebliche Schäden oder Verluste, die im Zusammenhang mit den auf diesen Websites angebotenen Informationen, Waren oder Dienstleistungen entstanden sind.

#### Kommentare und Anregungen

Da wir an einer ständigen Verbesserung unserer Dokumentationen interessiert sind, freuen wir uns über Ihre Kommentare und Anregungen. Bitte lassen Sie uns Ihre Kommentare über folgende Site zukommen:

http://www.sun.com/hwdocs/feedback

Bitte geben Sie dabei den Titel und die Bestellnummer des Dokuments an:

Sun SPARC Enterprise T2000 Server – Installationshinweise, Bestellnummer 820-1327-10.

#### Installationsvorbereitung

In diesem Kapitel erhalten Sie Hintergrundinformationen zu den Server-Installationsvorgängen, die in Kapitel 2 beschrieben sind.

Die folgenden Themen werden behandelt:

- "Benötigte Werkzeuge und Arbeitsmittel" auf Seite 2
- "Installation optionaler Komponenten" auf Seite 2
- "Vorsichtsmaßnahmen gegen elektrostatische Entladung" auf Seite 3
- "Installationsübersicht" auf Seite 3
- "Datenanschlüsse und Hinweise zur Verkabelung" auf Seite 5
- "Hinweise zur Schienenbaugruppe" auf Seite 8
- "Sicherheitsmaßnahmen" auf Seite 10

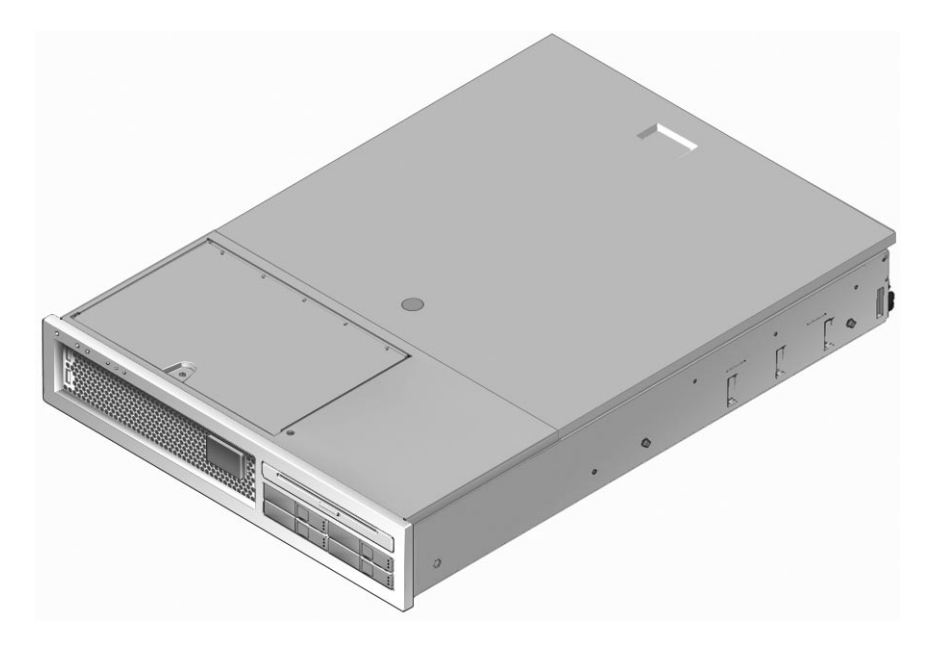

ABBILDUNG 1-1 SPARC Enterprise T2000-Server

## Benötigte Werkzeuge und Arbeitsmittel

Zum Einbau des Systems benötigen Sie die folgenden Werkzeuge:

- Kreuzschraubenzieher Nr. 2
- ESD-Matte und Antistatikband

Darüber hinaus benötigen Sie eine Systemkonsole, z. B. eine der folgenden:

- ASCII-Datenstation
- Sun-Arbeitsstation
- Terminalserver
- Schalttafel, die an einen Datenstationsserver angeschlossen ist

## Installation optionaler Komponenten

Die Standardkomponenten des Servers werden im Werk installiert. Sollten Sie Optionen wie zusätzlichen Hauptspeicher oder PCI-Karten bestellt haben, erhalten Sie diese gesondert. Installieren Sie diese Komponenten wenn möglich vor der Montage des Servers im Rack.

Wenn Sie nicht ab Werk installierte Optionen bestellt haben, entnehmen Sie die entsprechenden Installationsanweisungen bitte dem Dokument *Sun SPARC Enterprise T2000 Server Service Manual*.

**Hinweis** – Die Liste der optionalen Komponenten kann ohne vorherige Mitteilung aktualisiert werden. Die aktuelle Liste der von diesem Server unterstützten Komponenten finden Sie auf Website.

## Vorsichtsmaßnahmen gegen elektrostatische Entladung

Elektronische Geräte sind anfällig gegen statische Elektrizität. Tragen Sie bei der Installation oder der Wartung des Servers ein geerdetes Antistatikarm- oder fußband oder gleichwertige Sicherheitsvorrichtungen zum Schutz vor Schäden durch elektrostatische Entladung.

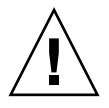

**Achtung** – Zum Schutz elektronischer Komponenten vor dauerhaften oder von Sun-Servicetechnikern zu behebenden Schäden durch Elektrostatik legen Sie die Komponenten auf einer antistatischen Oberfläche wie z. B. einer Antistatikmatte oder einem Antistatikbeutel ab. Legen Sie für die Arbeit an Systemkomponenten ein an eine Metalloberfläche des Gehäuses angeschlossenes Antistatik-Handgelenkband an.

## Installationsübersicht

Die in diesem Installationshandbuch beschriebenen Vorgänge sind in dieser Reihenfolge durchzuführen:

- 1. Vergewissern Sie sich, dass Sie alle Komponenten des Servers erhalten haben. Näheres dazu finden Sie unter "Lieferumfang" auf Seite xii.
- 2. Stellen Sie die Konfigurationsinformationen für Ihr System zusammen. Fragen Sie Ihren Systemadministrator nach spezifischen Angaben einschließlich folgenden Parametern:
  - Netzmaske
  - IP-Adresse f
    ür den Systemcontroller
  - Gateway-IP-Adresse
- 3. Installieren Sie etwaige optionale Sun<sup>™</sup>-Komponenten, die Sie mit dem System erhalten haben. Wenn Sie andere optionale Komponenten wie z. B. zusätzlichen Hauptspeicher erworben haben, installieren Sie diese vor der Montage des Servers im Rack. Näheres dazu finden Sie unter "Installation optionaler Komponenten" auf Seite 2.

4. Montieren Sie den Server in einem Rack oder Serverschrank. Näheres dazu finden Sie unter "Installation des Servers im Rack" auf Seite 11.

**Hinweis** – Im Folgenden bezieht sich der Ausdruck *Rack* sowohl auf ein offenes Rack als auch einen geschlossenen Serverschrank.

5. Schließen Sie den Server für die Anzeige von Systemmeldungen an einen seriellen Terminal oder einen Terminalemulator (PC oder Workstation) an. Näheres dazu finden Sie unter "Erstmaliges Einschalten des Systems" auf Seite 33.

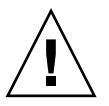

**Tipp** – Der serielle Terminal bzw. Terminalemulator ist vor dem Anschluss der Netzkabel anzuschließen. Sobald dem System Netzstrom zugeführt wird, schaltet sich der Systemcontroller ein und führt eine Diagnose durch. Bei der Diagnose aufgetretene Fehler werden am seriellen Terminal angezeigt. Weitere Informationen dazu finden Sie im *Handbuch zum Advanced Lights Out Management (ALOM) CMT*.

- 6. Schließen Sie die Datenkabel an den Server an, jedoch noch nicht das Netzstromkabel. Näheres dazu finden Sie unter "Anschließen von Kabeln an den Server" auf Seite 25.
- 7. Schließen Sie das Netzstromkabel an den Server an und achten Sie darauf, ob Fehlermeldungen angezeigt werden. Näheres dazu finden Sie unter "Erstmaliges Einschalten des Systems" auf Seite 33.

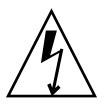

**Achtung** – Sind der Server und die dazugehörige Ausrüstung nicht ordnungsgemäß geerdet, besteht eine potenzielle Stromschlaggefahr.

**Hinweis** – Der Systemcontroller (SC) wird durch die 3,3 Volt Standbyspannung betrieben. Sobald dem System Netzstrom zugeführt wird, schaltet sich der Systemcontroller ein, führt eine Diagnose durch und initialisiert die ALOM CMT-Firmware.

- 8. Greifen Sie nach dem Start des Systemcontrollers über den seriellen Verwaltungsanschluss auf die ALOM CMT-Befehlszeilenschnittstelle zu. Näheres dazu finden Sie unter "So melden Sie sich über den seriellen Verwaltungsanschluss beim Systemcontroller an" auf Seite 38.
- Konfigurieren Sie die SC-Netzwerkadressen. N\u00e4heres dazu finden Sie unter "So konfigurieren Sie den Systemcontroller-Netzwerkverwaltungsanschluss" auf Seite 39.

**Hinweis –** Der SC-Netzwerkverwaltungsanschluss tritt erst mit der Konfiguration der Netzwerkeinstellungen für den Systemcontroller (über den seriellen SC-Verwaltungsanschluss) in Betrieb.

- Aktivieren Sie die neue Konfiguration durch Rücksetzen des Systemcontrollers. Näheres dazu finden Sie unter "So setzen Sie den Systemcontroller zurück" auf Seite 42.
- 11. Schalten Sie den Server über die ALOM CMT-Software per Tastatur ein. Näheres dazu finden Sie unter "So schalten Sie das System ein" auf Seite 45.
- 12. Konfigurieren Sie das Betriebssystem Solaris™ Näheres dazu finden Sie unter "Booten des Betriebssystems Solaris" auf Seite 47.

Das Solaris-BS ist auf dem Server vorinstalliert. Wenn Sie das System einschalten, werden Sie automatisch durch die Konfiguration des Solaris-BS geführt.

13. Installieren Sie ggf. für den Server erforderliche Patches.

Eine Liste der erforderlichen Patches finden Sie in *Sun SPARC Enterprise* T2000-*Server – Produkthinweise*.

14. Laden Sie zusätzliche Software aus dem Solaris-Medienkit (optional).

Das Solaris-Medienkit (gesondert erhältlich) umfasst verschiedene CDs mit Software, die Ihnen den Betrieb, die Konfiguration sowie die Administration des Servers erleichtert. Eine vollständige Liste der enthaltenen Software sowie ausführliche Installationsanweisungen finden Sie in der Dokumentation zum Medienkit.

#### Datenanschlüsse und Hinweise zur Verkabelung

#### Position der Anschlüsse

In ABBILDUNG 1-2 und ABBILDUNG 1-3 sehen Sie die Position der verschiedenen Anschlüsse am Server.

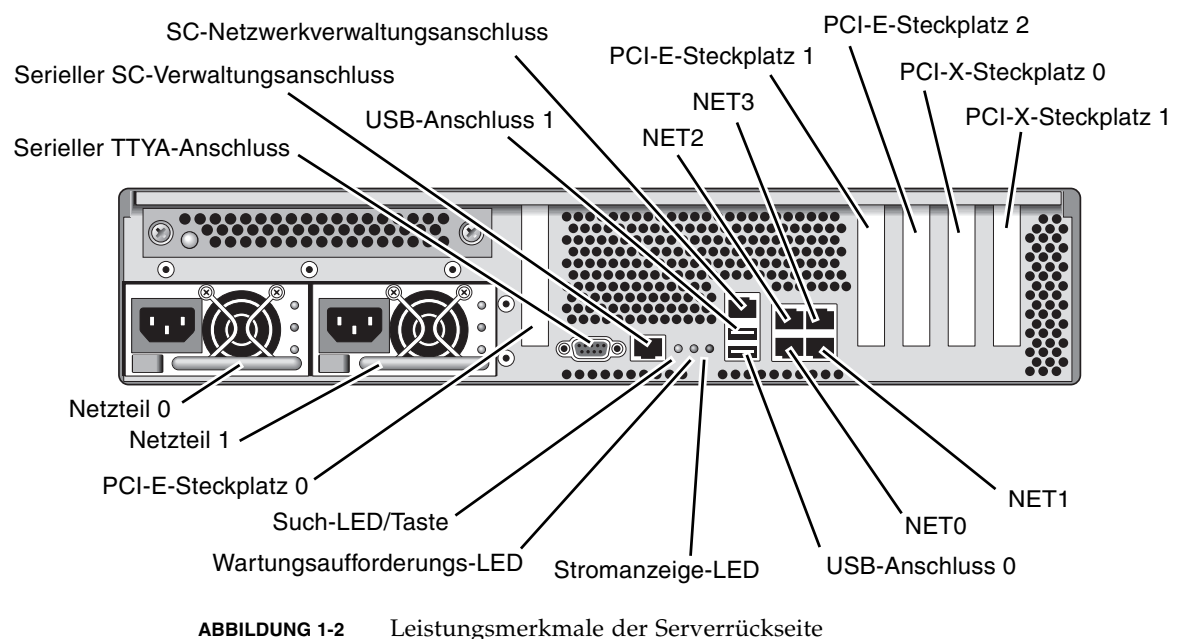

Die USB-Anschlüsse 2 und 3 befinden Sie auf der Vorderseite (ABBILDUNG 1-3).

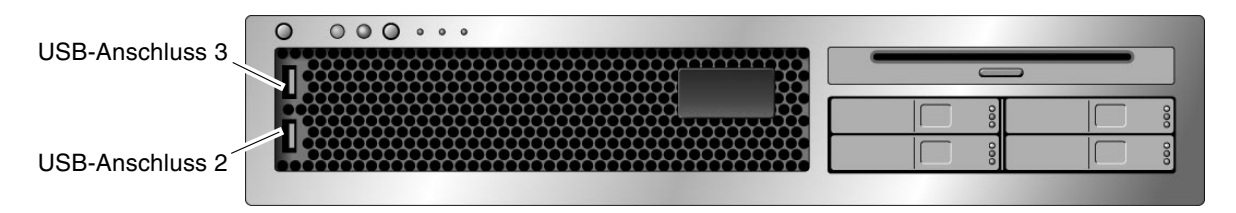

ABBILDUNG 1-3 USB-Anschlüsse auf der Vorderseite

#### Hinweise zur Verkabelung

- Minimale Kabelanschlüsse für den Server:
  - Mindestens ein systemintegrierter Ethernet-Anschluss (NET-Anschluss)
  - Der serielle Systemcontroller-Verwaltungsanschluss (SER MGT-Anschluss)
  - Der Systemcontroller-Netzwerkverwaltungsanschluss (NET MGT-Anschluss)
  - Stromkabel für die zwei Systemnetzteile
- Systemcontroller(SC)-Verwaltungsanschlüsse: Es stehen zwei SC-Verwaltungsanschlüsse für den ALOM CMT-Systemcontroller zur Verfügung.
  - In den seriellen SC-Verwaltungsanschluss (mit der Bezeichnung SER MGT) passt ein RJ-45-Kabel. Er ist stets verfügbar. Dies ist die Standardschnittstelle zum ALOM CMT-Systemcontroller.

- Der SC-Netzwerkverwaltungsanschluss (mit der Bezeichnung NET MGT) ist die optionale Schnittstelle für den ALOM CMT-Systemcontroller. Dieser Anschluss ist erst nach der Konfiguration der Netzwerkeinstellungen für den Systemcontroller (über den seriellen SC-Verwaltungsanschluss) verfügbar. Näheres dazu finden Sie unter "Aktivieren des Systemcontroller-Netzwerkverwaltungsanschlusses" auf Seite 37. In den SC-Netzwerkverwaltungsanschluss passt ein RJ-45-Kabel für eine 10/100 BASE-T-Verbindung. Dieser Anschluss bietet keine Unterstützung für Verbindungen mit Gigabit-Netzwerken.
- Weitere Informationen siehe Sun SPARC Enterprise T2000 Server Überblick.
- Die Ethernet-Anschlüsse tragen die Bezeichnungen NET0, NET1, NET2 und NET3. Die Ethernet-Schnittstellen arbeiten mit 10, 100 und 1000 MBit/s. TABELLE 1-1 zeigt die Übertragungsraten der Ethernet-Anschlüsse.

| Verbindungsart   | IEEE-Bezeichnung | Übertragungsrate |
|------------------|------------------|------------------|
| Ethernet         | 10BASE-T         | 10 Mbit/s        |
| Fast Ethernet    | 100BASE-TX       | 100 Mbit/s       |
| Gigabit-Ethernet | 1000BASE-T       | 1000 Mbit/s      |

TABELLE 1-1 Übertragungsraten der Ethernet-Anschlüsse

- Serieller TTYA-Anschluss: Verwenden Sie den DB-9-Anschluss mit einem Null-Modemkabel für serielle Geräte. Dieser Anschluss wird in Solaris-BS- und OpenBoot-Meldungen als ttya bezeichnet. Er ist nicht mit dem seriellen SC-Verwaltungsanschluss verbunden.
- USB-Anschlüsse: USB-Anschlüsse unterstützen das Hot-Plugging. Sie können USB-Kabel und Peripheriegeräte bei laufendem System anschließen und abtrennen, ohne dadurch den Systembetrieb zu beeinträchtigen.
  - Das Betriebssystem muss beim Anschließen oder Abtrennen von USB-Geräten während des Systembetriebs laufen. Derartige Vorgänge sind nicht möglich, wenn die Systemeingabeaufforderung ok angezeigt wird oder bevor das System vollständig gebootet ist.
  - Bis zu 126 Geräte können an jeden der beiden USB-Controller angeschlossen werden. Pro System besteht also die Möglichkeit, 252 USB-Geräte anzuschließen.
- Netzstromkabel: Schließen Sie keine Netzstromkabel an die Netzteile an, bevor Sie die Datenkabel angeschlossen und den Server mit einem seriellen Terminal bwz. Terminalemulator (PC oder Workstation) verbunden haben. Sobald die Netzstromkabel an die Stromquelle angeschlossen werden, schaltet der Server in den Standby-Modus und der ALOM CMT-Systemcontroller wird initialisiert. Falls der Server nicht an einen Terminal, PC oder eine Workstation angeschlossen ist, können einige Systemmeldungen nach 60 Sekunden verloren gehen.

## Hinweise zur Schienenbaugruppe

Das Kit für die Rack-Montage enthält zwei *Schienenbaugruppen*. Eine Schienenbaugruppe kann entweder auf der rechten oder linken Rack-Seite installiert werden.

Jede Schienenbaugruppe besteht aus einer dreiteiligen Schiene und einem abnehmbaren Montagebügel (ABBILDUNG 1-4).

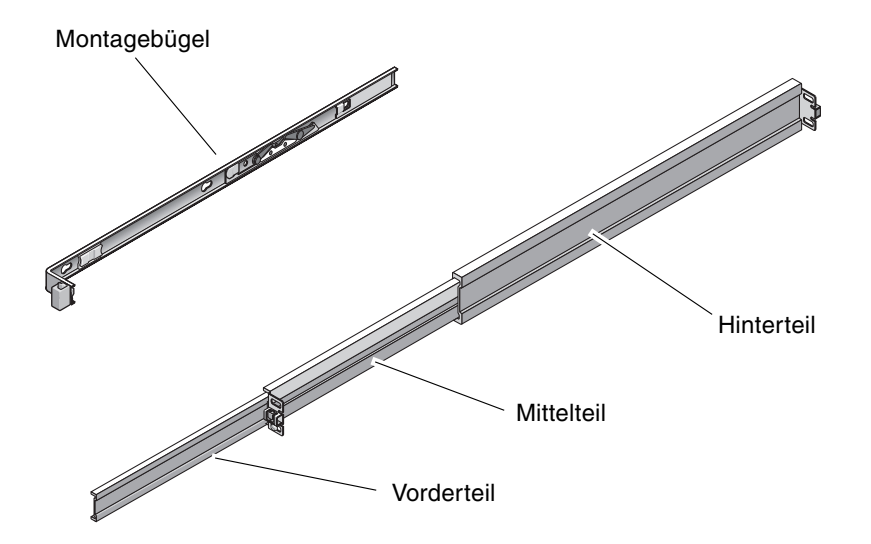

ABBILDUNG 1-4 Teile der Schienenbaugruppe

- Das Vorder-, das Mittel- und das Hinterteil bilden die Schiene. Das Mittel- und das Hinterteil weisen Bohrungen f
  ür Montageschrauben auf und lassen sich an Rack-Tiefen von 61 cm bis 93 cm anpassen. Das Vorderteil ist ausziehbar und erlaubt es somit, den Server aus dem Rack hervorzuziehen.
- Der abnehmbare Montagebügel kann um 36 cm aus der Schiene geschoben werden und rastet dann ein. Wenn Sie den Montagebügel in dieser Position entriegeln, kann er um weitere 30 cm ausgezogen werden und löst sich dann von der Schiene. Anschließend können Sie den Montagebügel an der rechten oder linken Seite des Server-Gehäuses anbringen.
- Beachten Sie, dass sich an jeder Schienenbaugruppe fünf Sperren befinden (ABBILDUNG 1-5). Vier davon befinden sich am Montagebügel, eine am Vorderteil der Schiene. Die Funktion dieser Sperren wird im Installationsverfahren in Kapitel 2 beschrieben.

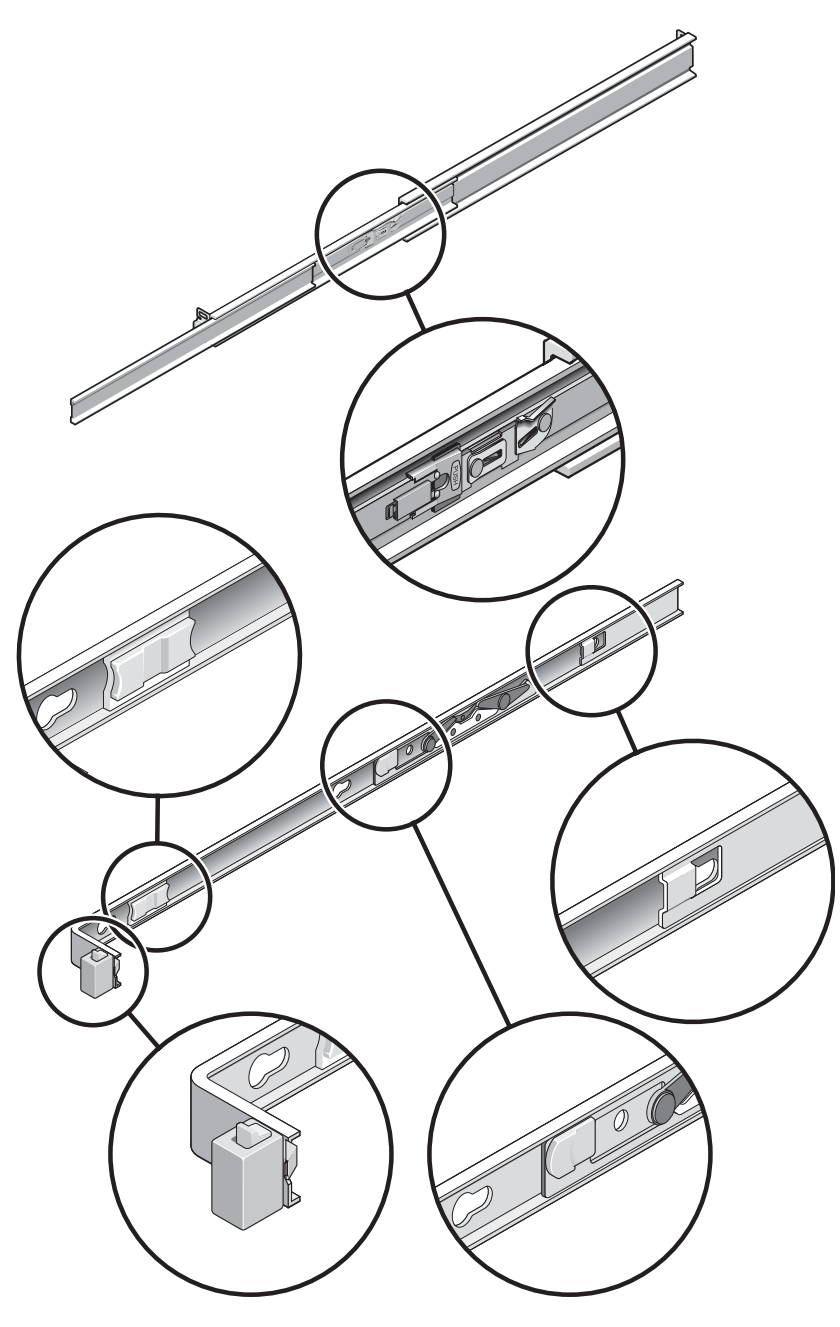

ABBILDUNG 1-5 Position der Sperren an der Schienenbaugruppe

## Sicherheitsmaßnahmen

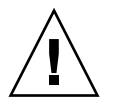

**Achtung –** Klappen Sie vor Beginn der Installation den Kippschutz am Geräteschrank aus.

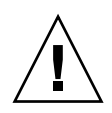

**Achtung –** Der Server wiegt ungefähr 18 kg. Zur Durchführung der Schritte in diesem Kapitel werden zwei Personen benötigt, um das System in ein Rackgehäuse zu heben und darin zu montieren.

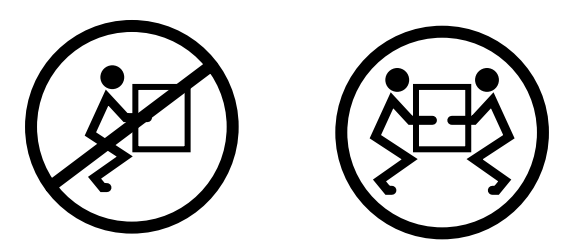

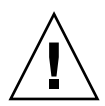

**Achtung** – Um Mißverständnisse so weit wie möglich zu vermeiden, müssen sich die beiden Personen vor, während und nach jedem Arbeitsschritt ihre Absichten stets deutlich mitteilen.

#### Installation des Servers

Dieses Kapitel enthält Anweisungen zur Installation des Servers in einem Geräteschrank.

**Hinweis** – Falls das Kit für die Rackmontage mit Einbauanleitungen ausgeliefert wurde, gehen Sie nach diesen Anweisungen und nicht nach den Anweisungen in diesem Kapitel vor. Nach dem Einbau des Servers lesen Sie das Kapitel 3, in dem Sie Anweisungen zum ersten Einschalten finden.

Dieses Kapitel enthält folgende Abschnitte:

- "Installation des Servers im Rack" auf Seite 11
- "Anschließen von Kabeln an den Server" auf Seite 25
- "Anordnen der Kabel mit der Kabelführung" auf Seite 30

**Hinweis** – Die Angaben *links* und *rechts* beziehen sich auf Ihre Perspektive, wenn Sie entweder auf die Vorder- oder die Rückseite der Ausrüstung blicken.

#### Installation des Servers im Rack

**Hinweis** – Vergewissern Sie sich vor der Installation des Servers, dass alle Teile des Kits für die Rack-Montage vorliegen. Näheres dazu finden Sie unter "Lieferumfang" auf Seite xii.

Das Kit für die Rack-Montage enthält zwei Schienenbaugruppen. Eine Schienenbaugruppe kann entweder auf der rechten oder linken Rack-Seite installiert werden. Eine Schienenbaugruppe besteht aus zwei Komponenten: einer Schiene und einem abnehmbaren Montagebügel. Die Schiene wird an den Rack-Ständern, der Montagebügel am Servergehäuse befestigt.

#### ▼ So installieren Sie die Schienenbaugruppen

- 1. Ziehen Sie beide Montagebügel vollständig aus ihren Schienen:
  - a. Drücken Sie hierzu die obere und die untere Sperrtaste der Schienensperre gleichzeitig nieder (ABBILDUNG 2-1).

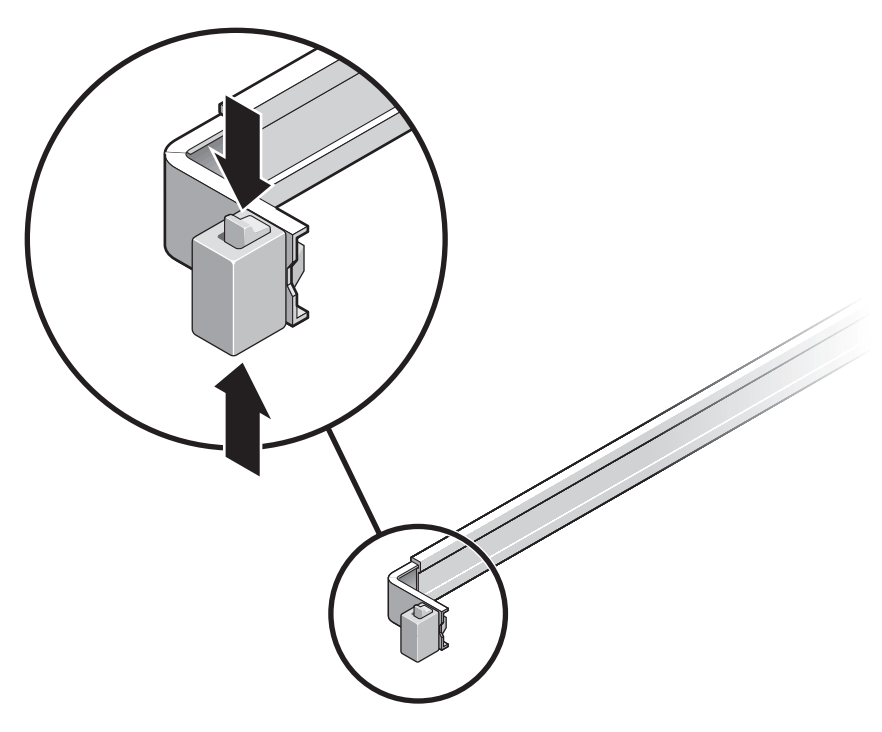

ABBILDUNG 2-1 Entsperren der Schienenbaugruppe

- b. Ziehen Sie den Montagebügel so weit heraus, bis er einrastet.
- c. Schieben Sie die Bügelentriegelung in die in ABBILDUNG 2-2 gezeigte Richtung und ziehen Sie dann den Montagebügel von der Schiene ab.

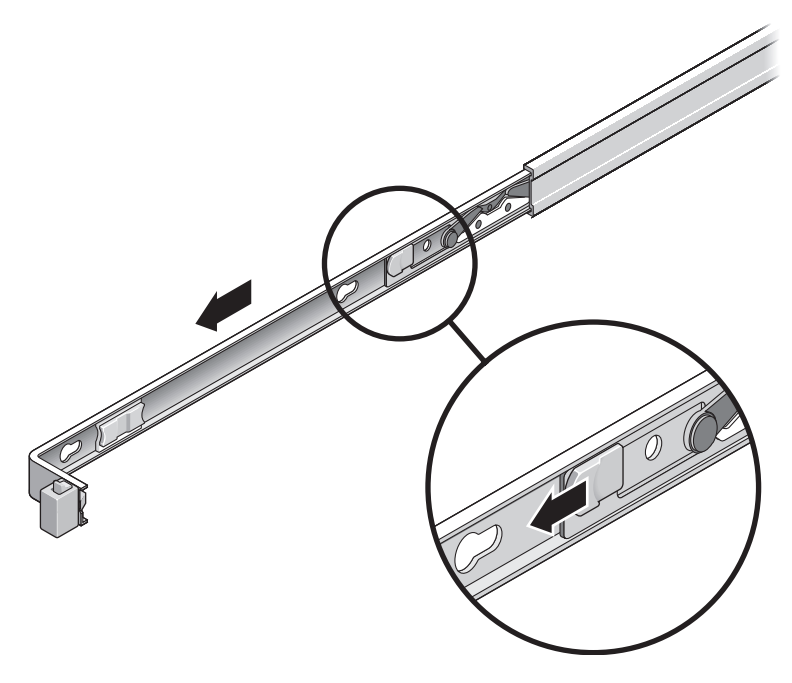

ABBILDUNG 2-2 Position der Entriegelung des Montagebügels

d. Drücken Sie den Metallhebel (mit der Beschriftung Push) am Mittelteil (ABBILDUNG 2-3) der Schiene und schieben Sie das Mittelteil wieder in das Rack hinein.

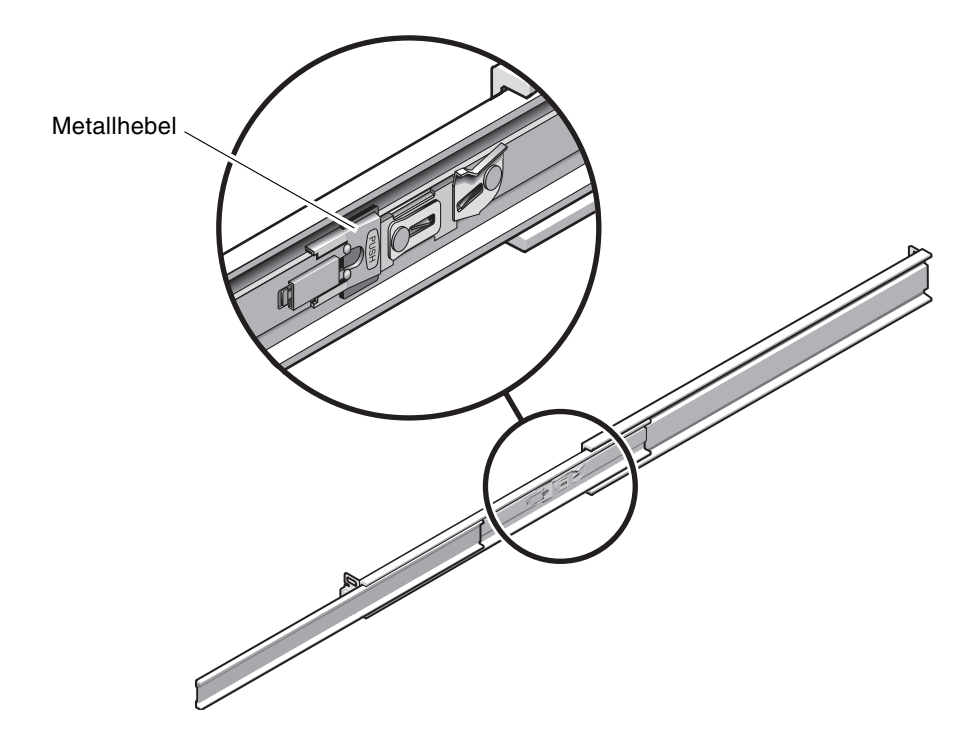

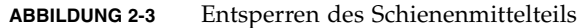

- 2. Bringen Sie einen Montagebügel an der rechten Seite des Gehäuses an.
  - a. Setzen Sie den Montagebügel so am Gehäuse an (ABBILDUNG 2-4), dass sich die Schienensperre vorne befindet und die drei Schlitze im Montagebügel mit den drei Ausrichtungsstiften an der Gehäuseseite übereinstimmen.

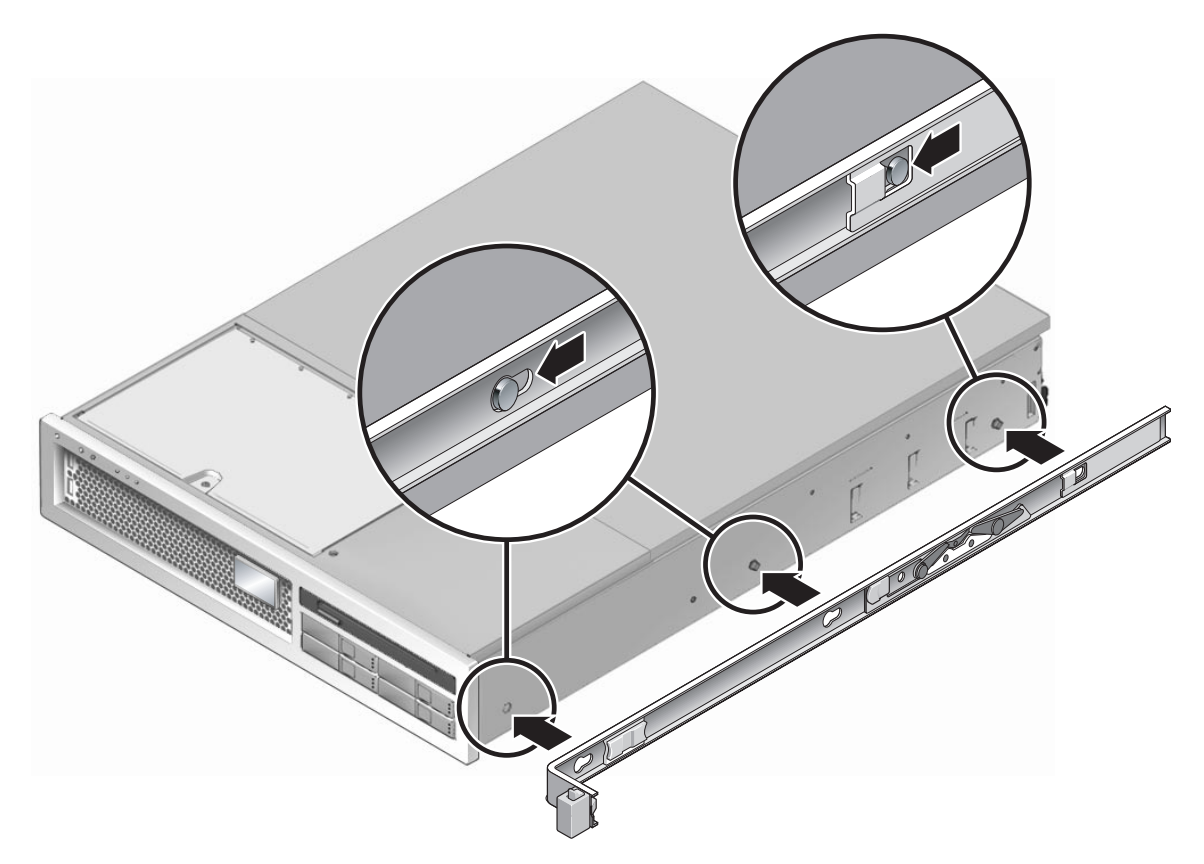

ABBILDUNG 2-4 Anbringen eines Montagebügels am Gehäuse

- b. Wenn die Köpfe der drei Aussrichtungsstifte durch die runden Öffnungen der drei Schlitze am Montagebügel gesteckt wurden, ziehen Sie den Montagebügel zur Gehäusevorderseite, bis der Bügel *hörbar* einrastet.
- c. Alle drei Ausrichtungsstifte müssen fest in den Schlitzen sitzen und der hintere Ausrichtungsstift muss, wie rechts in ABBILDUNG 2-4 gezeigt, die Bügelsperre ausgelöst haben.
- 3. Bringen Sie den zweiten Montagebügel an der linken Seite des Gehäuses an.
- 4. Ermitteln Sie, in welchen Bohrungen an den Rack-Ständern die Schienen befestigt werden müssen.

Der Server ist zwei Rack-Einheiten hoch (2 RU). Die Schienen belegen die untere Hälfte des 2-RU-Raums.

#### 5. Ermitteln Sie, welche Schrauben Sie für die Montage der Schienen benötigen.

Sind die Ständer des Racks mit Gewindelöchern versehen, ist festzustellen, ob es sich um metrische oder Standardgewinde handelt. Wählen Sie die passenden Schrauben aus dem Päckchen im Montagekit.

Ist das Rack nicht mit Gewindelöchern versehen, werden die Befestigungsschrauben mit einer Mutter gesichert.

- 6. Bringen Sie eine Schiene am rechten vorderen Rack-Ständer an.
  - a. Befestigen Sie die Vorderseite einer Schiene mit zwei Schrauben locker am rechten vorderen Rack-Ständer (ABBILDUNG 2-5).

Hinweis - Ziehen Sie die Schrauben noch nicht fest.

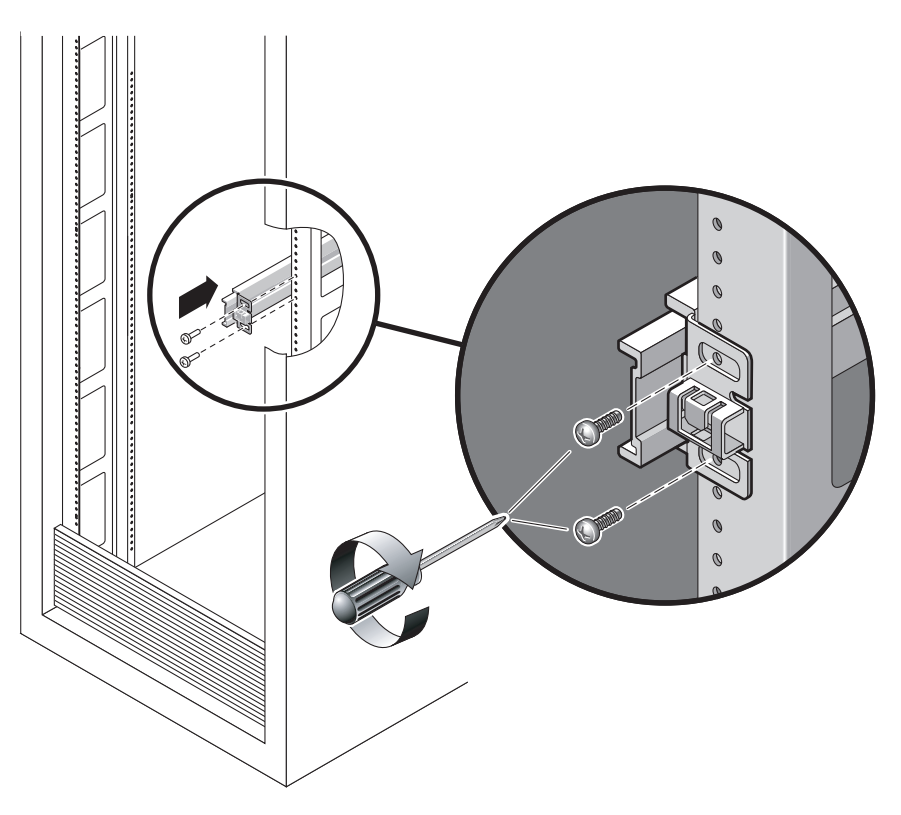

ABBILDUNG 2-5 Montage einer Schiene

- b. Schieben Sie zur Anpassung der Schienenlänge den hinteren Montageflansch bis an die Außenkante des hinteren Rack-Ständers.
- c. Befestigen Sie die Rückseite der Schiene mit zwei Schrauben locker am hinteren Rack-Ständer.

- 7. Bringen Sie ebenso die zweite Schiene an den linken Rack-Ständern an. Ziehen Sie auch in diesem Fall die Schrauben noch nicht fest.
- 8. Regulieren Sie mithilfe der Abstandslehre den Abstand zwischen den beiden Schienen:
  - a. Stecken Sie auf der Rack-Vorderseite die linke Seite der Lehre in die Schlitze am linken Schienenende (ABBILDUNG 2-6).

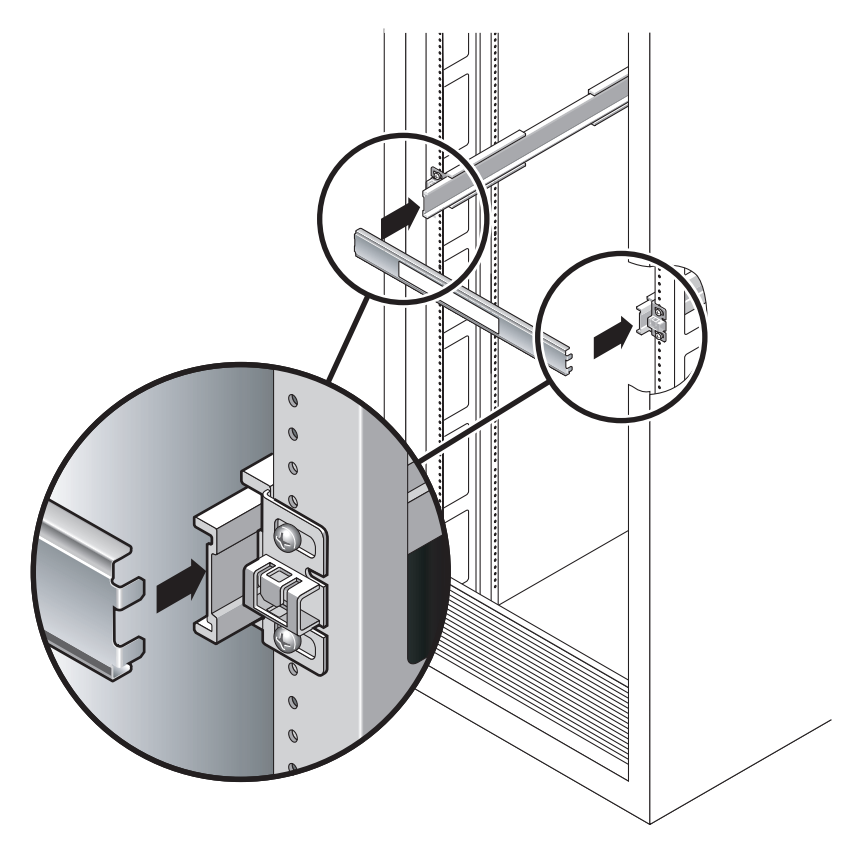

ABBILDUNG 2-6 Regulieren des Schienenabstands mit der Abstandslehre

b. Stecken Sie die rechte Seite der Lehre in das Vorderende der rechten Schiene. Verschieben Sie dabei das Schienenende so weit nach rechts oder links, bis die Enden der Abstandslehre in die Enden beider Schienen gesteckt werden können.

Der Abstand zwischen den Schienen entspricht nun der Breite des Servers mit den Montagebügeln.

- c. Ziehen Sie die Schrauben fest, um die Schienenenden in dieser Position zu befestigen.
- d. Wiederholen Sie Schritt a bis Schritt c mit den hinteren Enden der Schienen.

9. Sofern am Rack bzw. Gehäuse vorhanden, klappen Sie den Kippschutz aus.

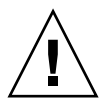

**Achtung** – Das Gewicht des Servers auf den ausgezogenen Schienen kann ausreichen, um einen Geräteschrank zum Kippen zu bringen.

**Achtung –** Der Server wiegt ungefähr 18 kg. Zur Durchführung der Schritte in diesem Kapitel werden zwei Personen benötigt, um das System in ein Rackgehäuse zu heben und darin zu montieren.

10. Setzen Sie die Enden der Montagebügel in die Schienen ein (ABBILDUNG 2-7).

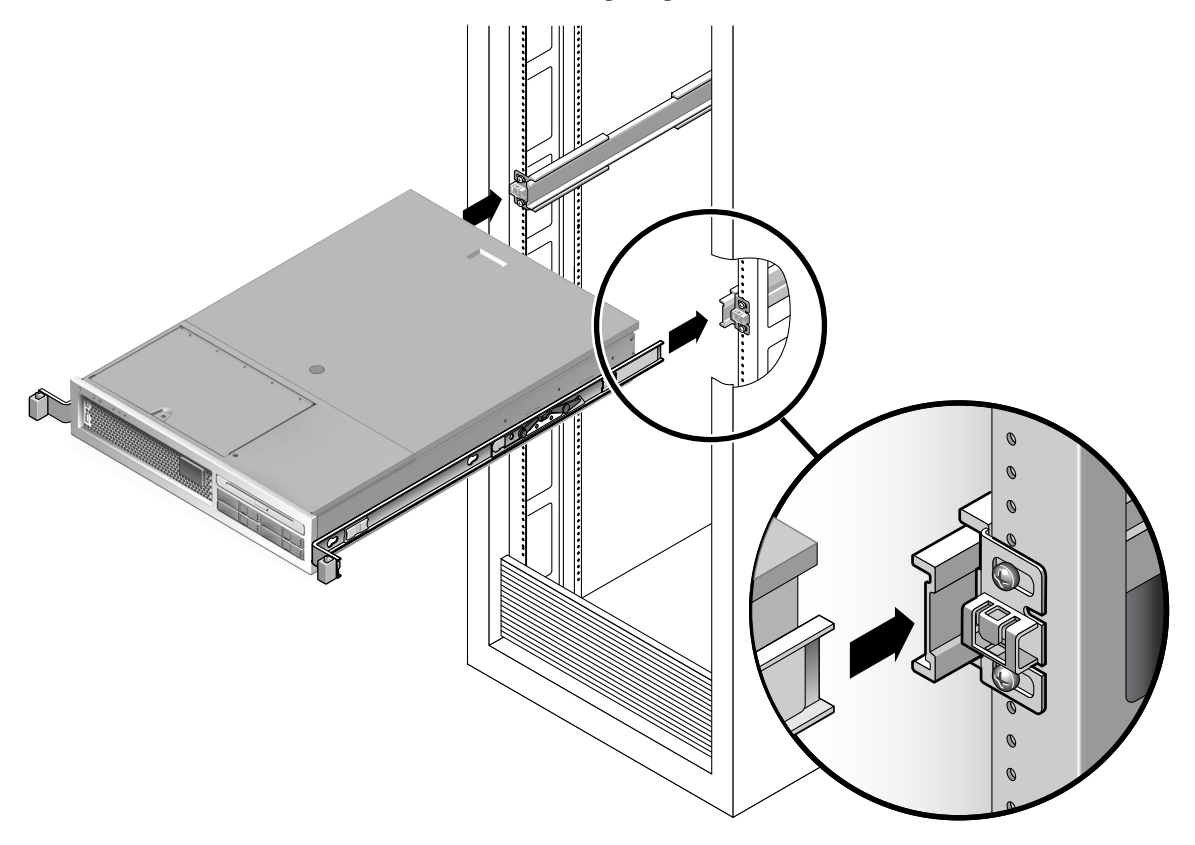

ABBILDUNG 2-7 Anbringen des Gehäuses auf den Schienen

#### 11. Schieben Sie das Gehäuse in das Rack.

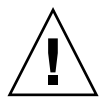

**Achtung –** Überprüfen Sie, bevor Sie fortfahren, ob der Server sicher im Rack montiert ist und die Schienen fest in den Montagebügeln sitzen.

#### So installieren Sie das Kabelführungskit

Die Kabelführung wird in die Enden der linken und rechten Schienenbaugruppe eingesteckt. Zum Anbringen der Kabelführung sind keine Schrauben erforderlich.

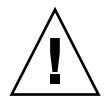

**Achtung** – Stützen Sie die Kabelführung bei der Installation. Lassen Sie die Kabelführung nicht mit ihrem ganzen Gewicht hängen, solange sie nicht an allen drei Montagepunkten befestigt ist.

1. Führen Sie auf der Rack-Rückseite die Schienenverlängerung der Kabelführung in das Ende der linken Schienenbaugruppe ein (ABBILDUNG 2-8). Der Streifen am vorderen Ende der Schienenverlängerung rastet hörbar ein.

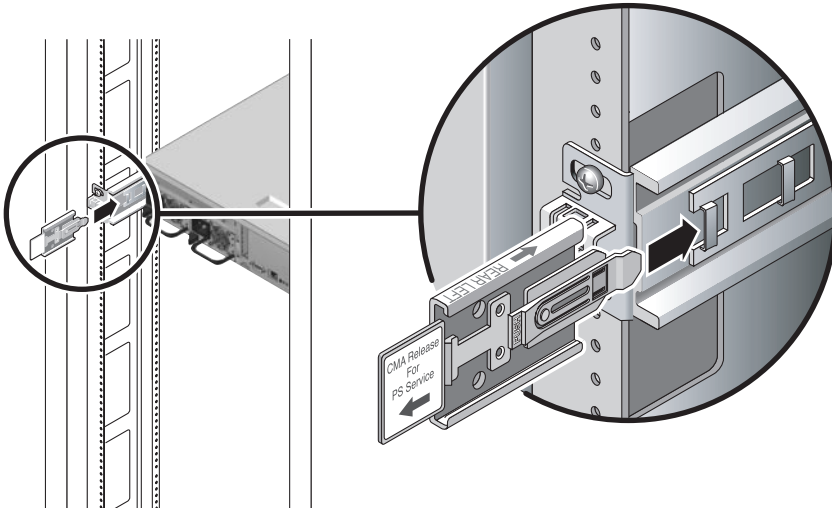

ABBILDUNG 2-8 Einfügen der Schienenverlängerung der Kabelführung in das hintere Ende der linken Schiene

Die jeweils rechte Seite der beiden Kabelführungsarme sind mit klappbaren Verlängerungen versehen. In den Herstelleranweisungen wird die kleinere Verlängerung als "CMA Connector for Inner Member" (Kabelführungsverbindungsstück für inneres Glied) bezeichnet. Sie wird am rechten Montagebügel angebracht. Die größere Verlängerung wird als "CMA Connector for Outer Member" (Kabelführungsverbindungstück für äußeres Glied) bezeichnet und an der rechten Schiene befestigt.

- 2. Setzen Sie die kleinere Verlängerung in den Clip am Ende des Montagebügels ein (ABBILDUNG 2-9).

ABBILDUNG 2-9 Anbringen des inneren Kabelführungsverbindungsstücks

3. Setzen Sie die größere Verlängerung in das Ende der rechten Schiene ein (ABBILDUNG 2-10).
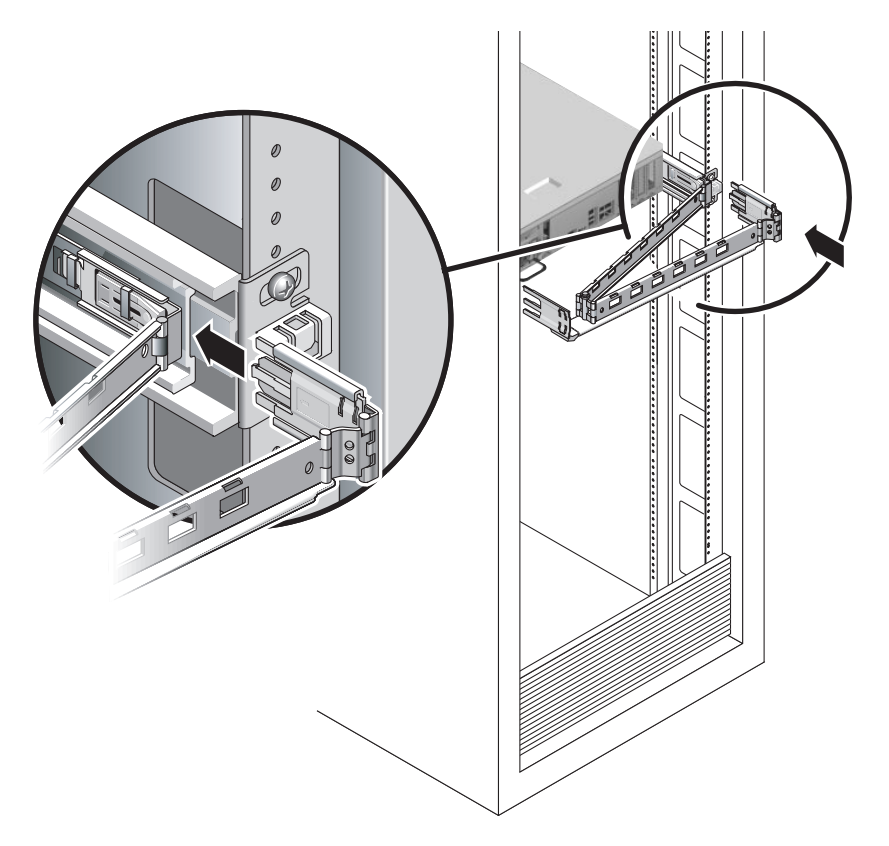

ABBILDUNG 2-10 Anbringen des äußeren Kabelführungsverbindungsstücks

4. Setzen Sie die klappbare Kunststoffverbindung an der linken Seite der Kabelführung ganz in die Schienenverlängerung der Kabelführung ein (ABBILDUNG 2-11).

Der Kunststoffstreifen an der Schienenverlängerung der Kabelführung verriegelt die klappbare Kunststoffverbindung.

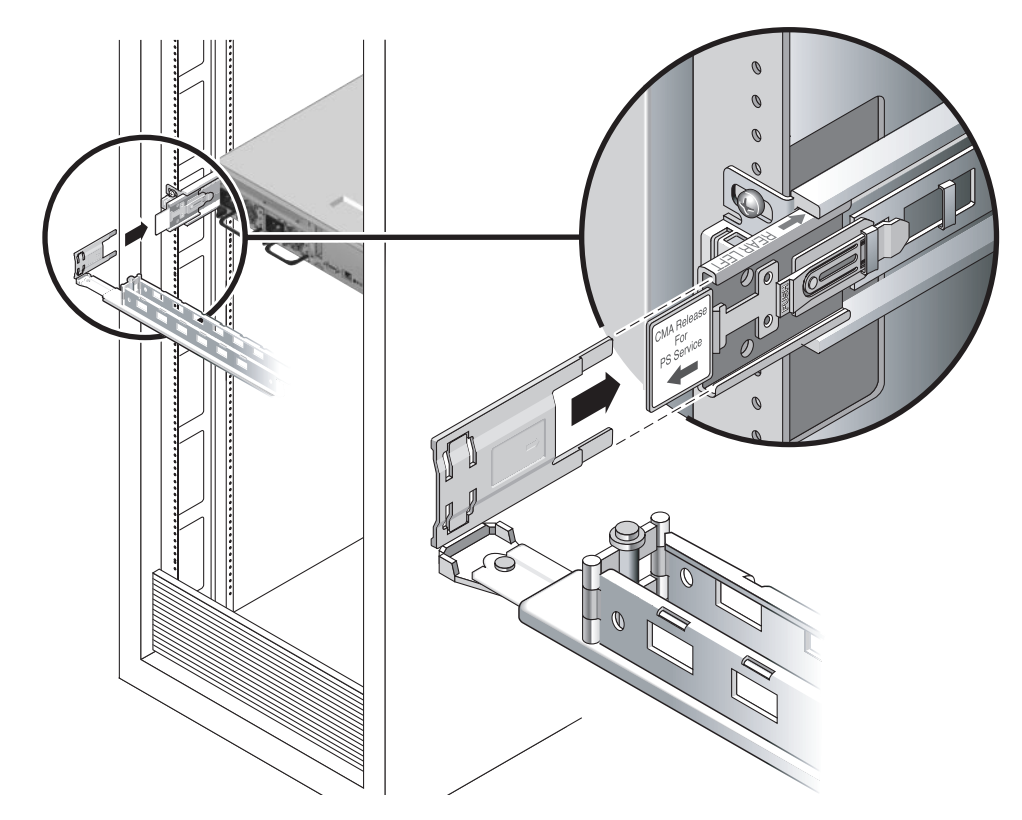

ABBILDUNG 2-11 Anbringen der linken Schienenseite

## ▼ So überprüfen Sie Schienen und Kabelführung

**Tipp** – Für diesen Vorgang werden zwei Personen benötigt: Eine Person schiebt den Server in und aus dem Rack, die andere Person beobachtet dabei Kabel und Kabelführung.

- 1. Bei einem freistehenden Rack ist der Kippschutz auszuklappen.
- 2. Entriegeln Sie die Schienensperren (ABBILDUNG 2-12) an der rechten und linken Seite des Gehäuses und ziehen Sie den Server langsam bis zum Anschlag der Schienen aus dem Rack.

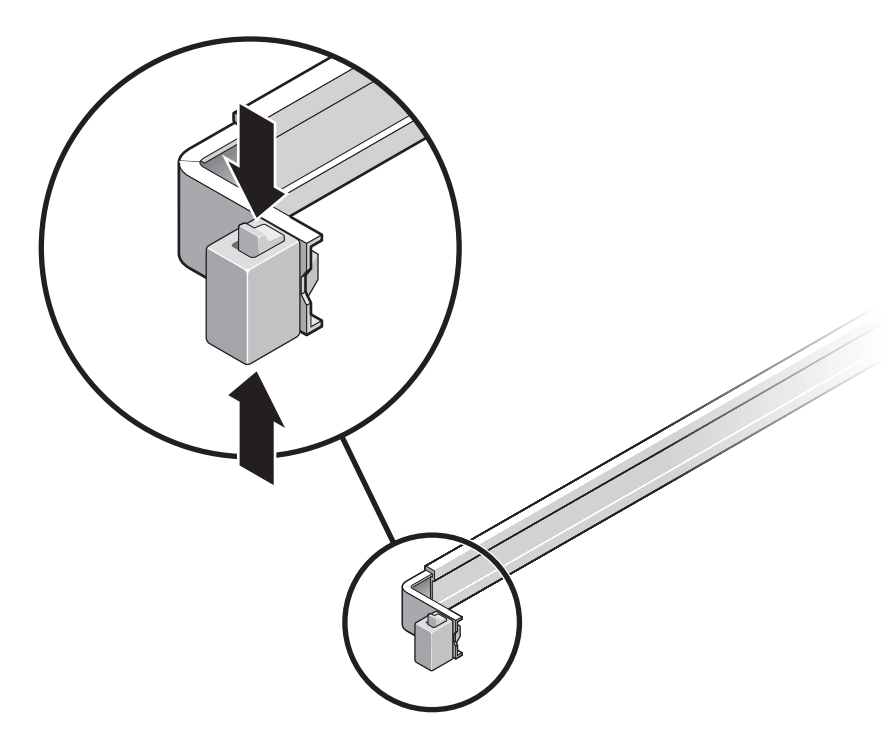

ABBILDUNG 2-12 Entsperren der Schienenbaugruppe

- 3. Überprüfen Sie die angeschlossenen Kabel auf Einschnürungen oder Knicke.
- 4. Vergewissern Sie sich, dass die Kabelführung voll ausziehbar ist und nicht in den Schienen klemmt.
- 5. Vergewissern Sie sich, dass sich der Server vollständig ausziehen lässt und in der Wartungsposition einrastet.

Der Server sollte nach ungefähr 40 cm angehalten werden.

6. Ziehen Sie gleichzeitig beide Schienenentriegelungen zu sich hin und drücken Sie den Server vollständig in das Rack (ABBILDUNG 2-13).

Der Server muss leichtgängig ohne Haken in das Rack hineingleiten.

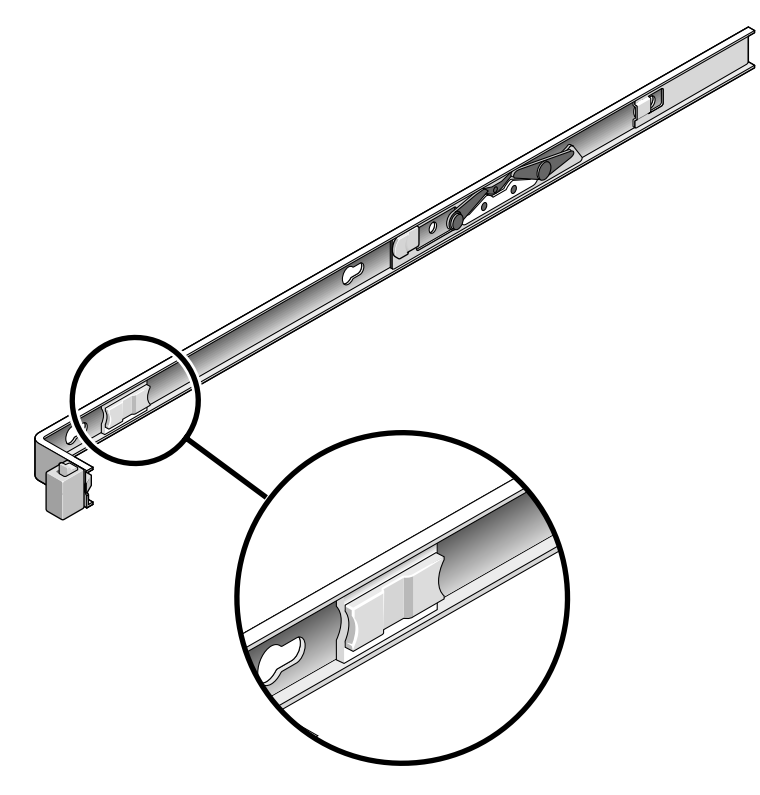

ABBILDUNG 2-13 Schienenentriegelung

- 7. Prüfen Sie, ob die Kabelführung ungehindert und ohne Knicke zurückgezogen wurden.
- Regulieren Sie bei Bedarf die Kabelaufhängungen und die Kabelführung. Näheres dazu finden Sie unter "Anordnen der Kabel mit der Kabelführung" auf Seite 30.

## Ausbau des Servers

Falls Sie den Server aus dem Rack ausbauen oder das Servergehäuse für Wartungsarbeiten oder Hardware-Upgrades öffnen müssen, richten Sie sich bitte nach den Anweisungen im Dokument *Sun SPARC Enterprise* T2000 Server Service Manual.

## Anschließen von Kabeln an den Server

- "So schließen Sie die Ethernet-Kabel an" auf Seite 26
- "So stellen Sie eine Verbindung zum SC-Netzwerkverwaltungsanschluss her" auf Seite 28
- "So stellen Sie eine Verbindung zum seriellen SC-Verwaltungsanschluss her" auf Seite 27
- "Netzstromkabel" auf Seite 29

Der SPARC Enterprise T2000-Server verfügt zusätzlich über serielle und USB-Anschlüsse für optionale Geräte.

- "Serieller TTYA-Anschluss" auf Seite 29
- "USB-Anschlüsse" auf Seite 30

**Hinweis** – Nachdem Sie die Kabel am Server angeschlossen haben, überprüfen Sie, ob der Server leicht in und aus dem Rack geschoben werden kann, ohne dass die Kabel haken oder beschädigt werden. Siehe den Abschnitt "So überprüfen Sie Schienen und Kabelführung" auf Seite 22.

#### Position der Anschlüsse

Aus ABBILDUNG 2-14 entnehmen Sie die Position der Anschlüsse und Netzteile auf der Rückseite des Servers.

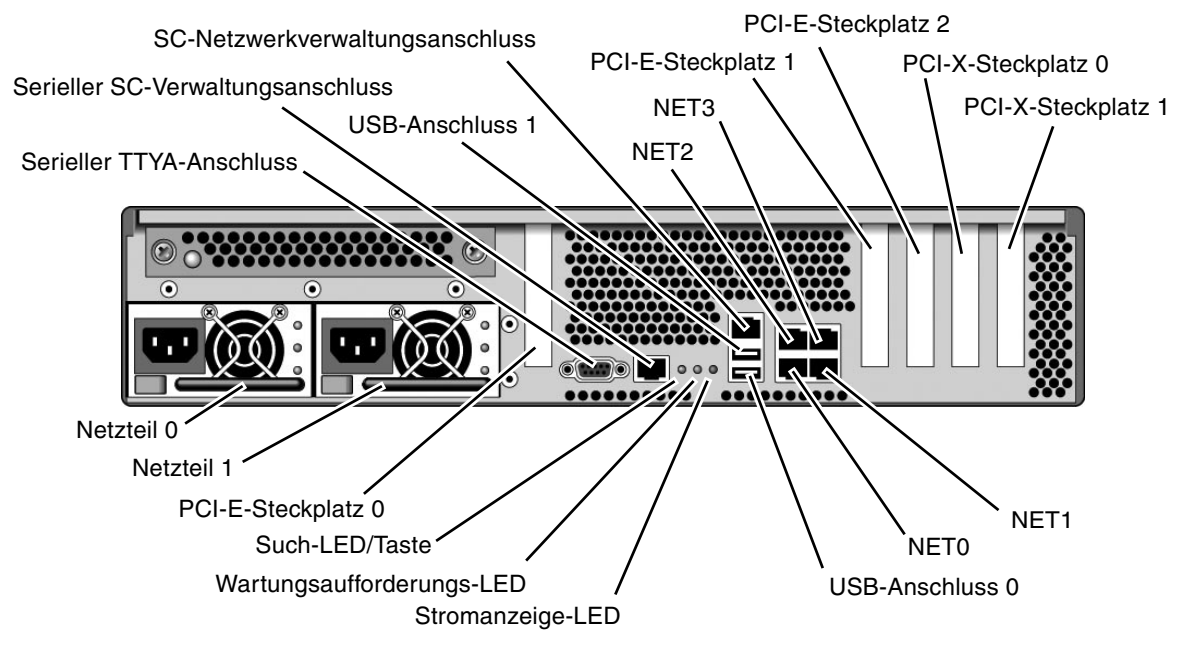

ABBILDUNG 2-14 Leistungsmerkmale der Serverrückseite

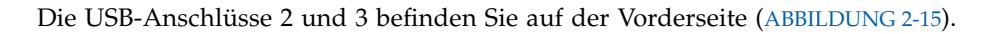

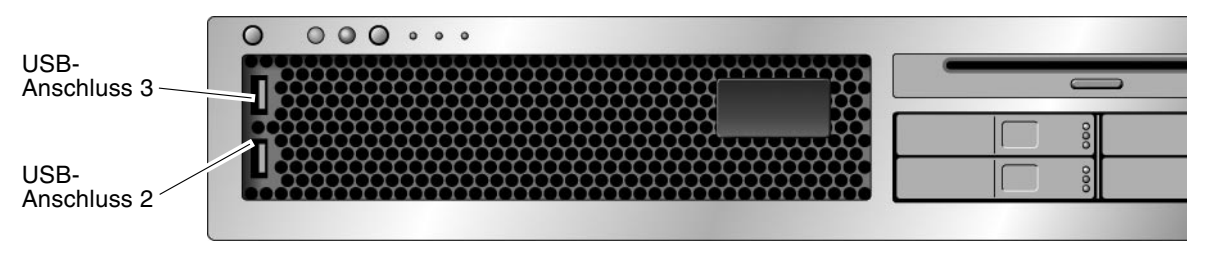

ABBILDUNG 2-15 USB-Anschlüsse auf der Vorderseite

## ▼ So schließen Sie die Ethernet-Kabel an

Der Server verfügt über vier RJ-45-Gigabit-Ethernet-Anschlüsse. Sie tragen die Bezeichnungen NET0, NET1, NET2 und NET3 (ABBILDUNG 2-16).

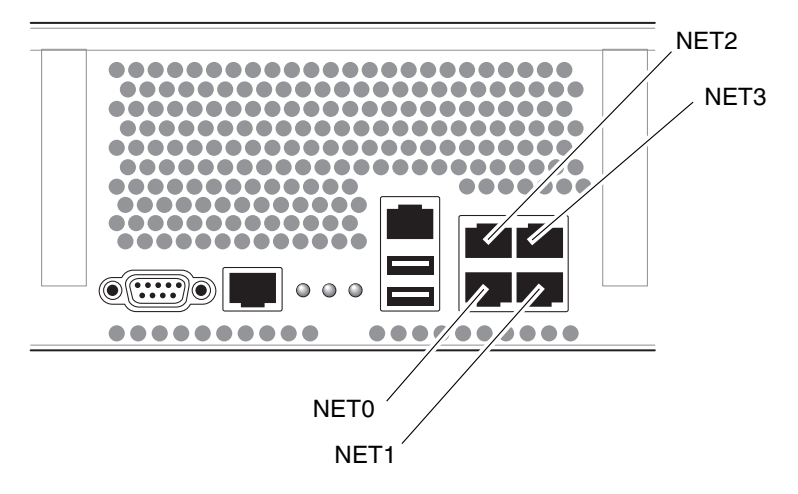

ABBILDUNG 2-16 Ethernet-Anschlüsse

- 1. Schließen Sie ein Kabel der Kategorie 5 an den Netzwerk-Switch bzw. -Hub und den Ethernet-Anschluss 0 (NET0) auf der Gehäuserückseite an.
- 2. Schließen Sie nach Bedarf Kabel der Kategorie 5 an den Netzwerk-Switch bzw. -Hub und die verbleibenden Ethernet-Anschlüsse (NET1, NET2, NET3) an.

## So stellen Sie eine Verbindung zum seriellen SC-Verwaltungsanschluss her

Der serielle SC-Verwaltungsanschluss trägt die Bezeichnung SER MGT. Es ist die äußerst linke RJ-45-Buchse auf der Gehäuserückseite (ABBILDUNG 2-17).

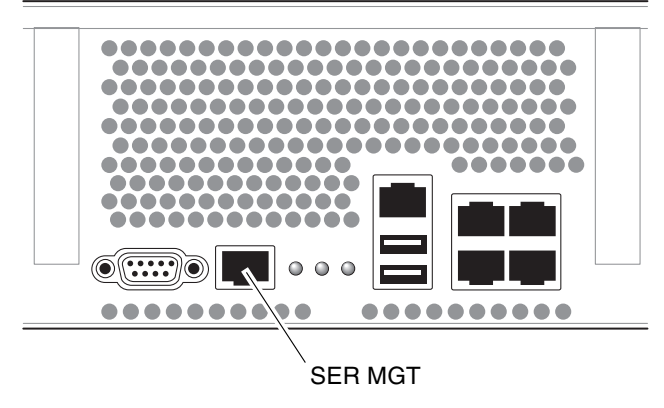

ABBILDUNG 2-17 Serieller Systemcontroller-Anschluss

Dieser Anschluss dient zur Serververwaltung. Er wird zum Einrichten des SC-Netzwerkverwaltungsanschlusses benötigt, wie unter "Aktivieren des Systemcontroller-Netzwerkverwaltungsanschlusses" auf Seite 37 erläutert.

**Hinweis** – Verwenden Sie den SC seriellen Verwaltungsanschluss *nur* zur Serververwaltung. Es ist die Standardverbindung zwischen dem Systemcontroller und einem Terminal oder einem Computer.

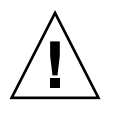

Achtung – An diesem Anschluss darf kein Modem angeschlossen werden.

#### • Schließen Sie ein Kabel der Kategorie 5 an den seriellen SC-Verwaltungsanschluss und das Terminalgerät an.

Wenn Sie ein DB-9- oder ein DB-25-Kabel anschließen, verwenden Sie einen Adapter, um die für jeden Stecker erforderlichen Überkreuzungen vorzunehmen.

## ▼ So stellen Sie eine Verbindung zum SC-Netzwerkverwaltungsanschluss her

Der SC-Netzwerkverwaltungsanschluss trägt die Bezeichnung NET MGT. Es ist die RJ-45-Buchse über den USB-Anschlüssen auf der Rückseite.

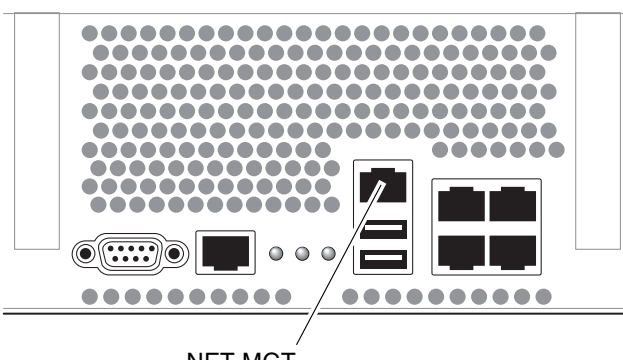

NET MGT

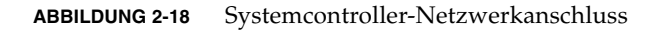

• Schließen Sie ein Kabel der Kategorie 5 an den Netzwerk-Switch bzw. -Hub und den Netzwerkverwaltungsanschluss an.

**Hinweis** – Dieser Anschluss ist erst verfügbar, nachdem Sie gemäß "So konfigurieren Sie den Systemcontroller-Netzwerkverwaltungsanschluss" auf Seite 39 die Netzwerkeinstellungen (über den seriellen Verwaltungsanschluss) konfiguriert haben.

**Hinweis** – In der Standardkonfiguration des Netzwerkverwaltungsanschlusses SC wird die Netzwerkkonfiguration automatisch über das DHCP (Dynamic Host Configuration Protocol) abgerufen und es können Verbindungen über SSH<sup>®</sup> (Secure Shell) hergestellt werden. Diese Einstellungen können bei Bedarf geändert werden. Führen Sie die Schritte unter Kapitel 3 aus.

## Netzstromkabel

**Hinweis** – Beenden Sie die in diesem Kapitel beschriebenen Hardwarearbeiten, aber schließen Sie noch nicht die Netzstromkabel an.

Das erstmalige Einschalten des Systems erfordert eine besondere Vorbereitung und Vorgehensweise. Wenn Sie beispielsweise kein Anzeigegerät eingerichtet haben, bevor Sie die Netzstromkabel anschließen, können einige Systemmeldungen verloren gehen. Die Anweisungen zum Anschließen des Servers an das Stromnetz erhalten Sie in "Erstmaliges Einschalten des Systems" auf Seite 33.

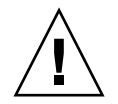

**Achtung** – Sobald die Netzstromkabel an die Stromquelle angeschlossen werden, schaltet der Server in den Standby-Modus und der Systemcontroller wird initialisiert.

#### Serieller TTYA-Anschluss

Der serielle TTYA-Anschluss nimmt einen DB-9-Stecker auf (ABBILDUNG 2-19). Verwenden Sie diesen Anschluss für serielle Datenübertragungen zu allgemeinen Zwecken. Er ist nicht mit dem seriellen SC-Verwaltungsanschluss verbunden.

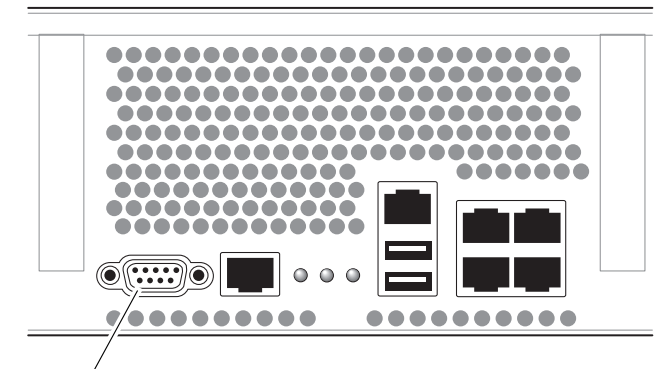

Serieller Anschluss (TTYA)

ABBILDUNG 2-19 Serieller Anschluss

Nehmen Sie die für jeden Stecker erforderlichen Kreuzungen mit einem Null-Modemkabel oder einem Adapter vor.

- Beim Anschluss an eine serielle Schnittstelle an einem PC können Sie den Sun-Adapter mit der Teilenr. 530-3100-01 verwenden.
- Wenn Sie eine Verbindung zu einer Sun-Workstation oder einem Server herstellen möchten, steht Ihnen der Sun-Adapter mit der Teilenr. 530-2889-03 zur Verfügung.

#### USB-Anschlüsse

Der Server ist mit vier USB-Anschlüssen ausgestattet. Die USB-Anschlüsse 0 und 1 befinden Sie auf der Gehäuserückseite (ABBILDUNG 2-14), die Anschlüsse 2 und 3 auf der Gehäusevorderseite (ABBILDUNG 2-15).

# Anordnen der Kabel mit der Kabelführung

- ▼ So öffnen und schließen Sie Kabelclips
  - 1. Zum Öffnen eines Kabelclips drücken Sie auf die Vorderseite des Clips und klappen das Oberteil auf.

- 2. Legen Sie die Kabel durch den Clip und drücken Sie das Oberteil des Kabelclips zu.

ABBILDUNG 2-20 Öffnen eines Kabelclips

## ▼ So versetzen Sie Kabelclips

1. Zum Entfernen eines Kabelclips vom Kabelführungsarm heben Sie den Kabelclip um ca. 10 mm an, um die untere Clipsperre zu lösen. Drehen Sie dann den ganzen Clip um ungefähr 90 Grad, um die obere Clipsperre zu lösen.

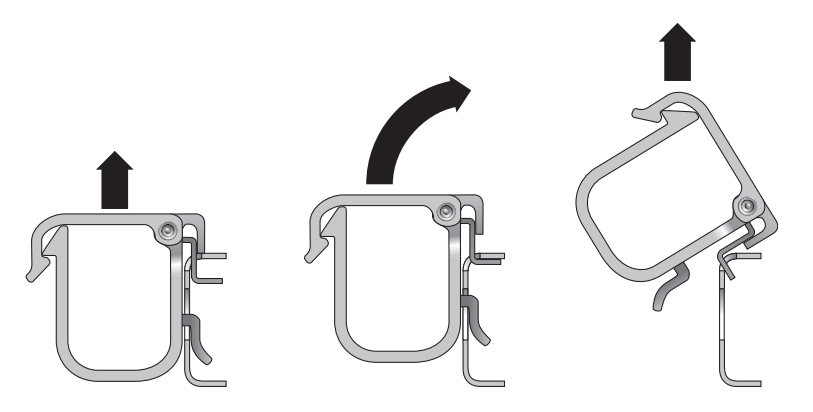

ABBILDUNG 2-21 Entfernen eines Kabelclips

2. Zum Einsetzen eines Kabelclips setzen Sie die obere und die untere Clipsperre in die Schlitze am Kabelführungsarm ein und drücken den Clip dann um ca. 10 mm nach unten.

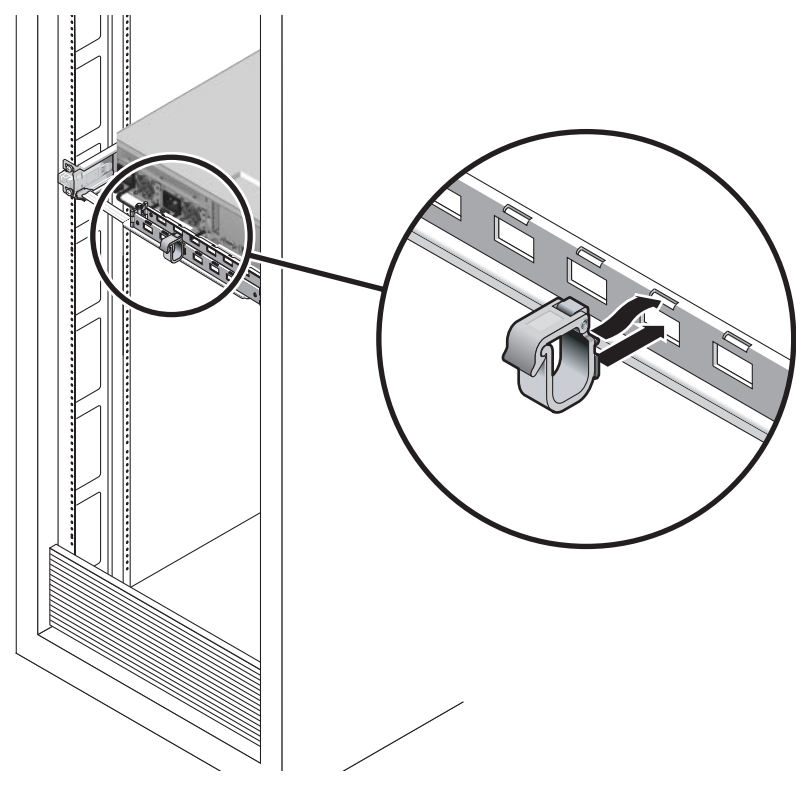

ABBILDUNG 2-22 Einsetzen oder Versetzen eines Kabelclips

# Einschalten des Systems

Dieses Kapitel enthält Anweisungen zum Booten des Servers und zum Aktivieren des Systemcontroller-Netzwerkverwaltungsanschlusses.

Folgende Themen werden behandelt:

- "Erstmaliges Einschalten des Systems" auf Seite 33
- "Aktivieren des Systemcontroller-Netzwerkverwaltungsanschlusses" auf Seite 37
- "Anmelden beim Systemcontroller" auf Seite 38
- "Verwenden des Systemcontrollers f
  ür 
  übliche Vorg
  änge" auf Seite 45
- "Booten des Betriebssystems Solaris" auf Seite 47
- "Uberprüfen der Systemfunktionen" auf Seite 50

## Erstmaliges Einschalten des Systems

#### Vorgänge nach dem Einschalten

#### Systemkonsole

Wenn Sie das System einschalten, beginnt der von der Systemkonsole gesteuerte Bootprozess. Die Systemkonsole zeigt Status- und Fehlermeldungen an, die während des Systemstarts von firmwarebasierten Testroutinen erzeugt werden.

**Hinweis** – Um diese Status- und Fehlermeldungen anzuzeigen, schließen Sie ein Terminal oder einen Terminalemulator am seriellen Verwaltungsanschluss (SERIAL MGT) an. Ein allgemeine Anleitung zum Anschließen eines Terminals oder Terminalemulators finden Sie unter "So gehen Sie beim ersten Einschalten des Systems vor" auf Seite 35. Eine ausführliche Beschreibung der Konfiguration der Systemkonsole und der Vorgehensweise zum Anschließen der Terminals finden Sie im *Sun SPARC Enterprise T1000-Server – Systemverwaltungshandbuch.* 

#### ALOM CMT-Systemcontroller

Nachdem die Systemkonsole die Low-Level-Systemdiagnose beendet hat, wird der ALOM CMT-Systemcontroller initialisiert, der eine Diagnose auf höherer Ebene durchführt. Wenn Sie über ein an den seriellen Verwaltungsanschluss angeschlossenes Gerät auf den ALOM CMT-Systemcontroller zugreifen, sehen Sie zunächst die Ausgabe der ALOM CMT-Diagnose.

In der Standardeinstellung wird der Netzwerkverwaltungsanschlusses durch automatisches Abrufen einer Netzwerkkonfiguration über das DHCP (Dynamic Host Configuration Protocol) und das Zulassen von Verbindungen über SSH (Secure Shell) konfiguriert.

**Hinweis** – Wenn DHCP und SSH im Netzwerk nicht verwendet werden können, müssen Sie die Verbindung zum ALOM CMT-Systemcontroller über den seriellen Verwaltungsanschluss herstellen, um den Netzwerkverwaltungsanschluss neu zu konfigurieren. Näheres dazu finden Sie unter "So konfigurieren Sie den Systemcontroller-Netzwerkverwaltungsanschluss" auf Seite 39.

Nachdem dem Netzwerkverwaltungsanschluss (NET MGT) eine IP-Adresse zugewiesen wurde, können Sie entweder über Telnet oder SSH eine Verbindung zum ALOM CMT-Systemcontroller herstellen.

#### Passwörter

Wenn Sie zum ersten Mal über den seriellen Verwaltungsanschluss eine Verbindung zum ALOM CMT-Systemcontroller herstellen, ist kein Standardpasswort konfiguriert. Die Vorgehensweise zum Einrichten des admin-Passworts können Sie unter "So melden Sie sich über den Netzwerkverwaltungsanschluss beim Systemcontroller an" auf Seite 44 nachlesen.

Wenn Sie zum ersten Mal über den Netzwerkverwaltungsanschluss eine Verbindung zum ALOM CMT-Systemcontroller herstellen, gelten die letzten acht Ziffern der Gehäuseseriennummer als Standardpasswort. Diese Seriennummer befindet sich auf der Rückseite des Servers. Sie befindet sich auch auf der Seite mit den Systeminformationen, die mit dem Server ausgeliefert wird.

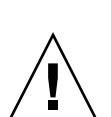

## So gehen Sie beim ersten Einschalten des Systems vor

**Tipp** – Der serielle Terminal bzw. Terminalemulator ist vor dem Anschluss der Netzkabel anzuschließen. Anderenfalls werden die Systemmeldungen nicht angezeigt. Sobald die Netzstromkabel an die Stromquelle angeschlossen werden, schaltet der Server in den Standby-Modus und der ALOM CMT-Systemcontroller wird initialisiert.

**Hinweis** – Wenn Sie nicht angemeldet sind, wird ALOM CMT nach 60 Sekunden abgebrochen und schaltet zur Systemkonsole zurück. Geben Sie **#**. ein, um zur Eingabeaufforderung des ALOM CMT-Systemcontrollers zurückzukehren. Weitere Informationen dazu finden Sie im *Systemverwaltungshandbuch zum Advanced Lights Out Management (ALOM)*.

Der Systemcontroller wird durch die 3,3 Volt Standbyspannung betrieben. Sobald dem System Netzstrom zugeführt wird, schaltet sich der Systemcontroller ein, führt eine Diagnose durch und initialisiert die ALOM CMT-Firmware.

- 1. Sofern noch nicht geschehen, schließen Sie einen Terminal oder Terminal-Emulator (PC oder Workstation) an den seriellen SC-Verwaltungsanschluss an. Konfigurieren Sie den Terminal bzw. Terminal-Emulator wie folgt:
  - 9600 Baud
  - 8 Bits
  - Parität: keine
  - 1 Stopp-Bit
  - Kein Handshake

**Hinweis** – Wenn Sie den Server zum ersten Mal einschalten und kein Terminal oder Terminal-Emulator (PC oder Workstation) an den seriellen SC-Verwaltungsanschluss angeschlossen ist, sehen Sie keine Systemmeldungen. Diese werden nach ca. 60 Sekunden wegen Zeitüberschreitung ausgeblendet. Nach dem Herstellen einer Verbindung des Servers mit einem Terminal oder Terminalemulator geben Sie **#**. ein, um zur Systemcontroller-Konsole zu gelangen.

- 2. Schalten Sie den Terminal oder Terminalemulator ein.
- 3. Schließen Sie nun die Netzstromkabel an Netzteil 0 und Netzteil 1 an und achten Sie auf etwaige Systemmeldungen auf dem Terminal.

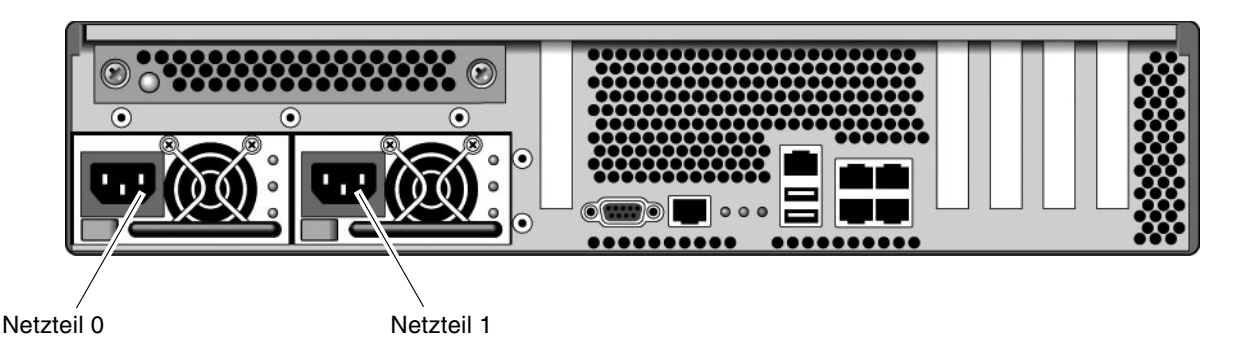

ABBILDUNG 3-1 Stromanschlüsse auf der Rückseite

Nach dem Booten des Systemcontrollers wird auf der seriellen Konsole die Anmeldeaufforderung des Systemcontrollers angezeigt. Das folgende Beispiel zeigt einen Teil einer Ausgabe der Bootsequenz des Systemcontrollers, nach deren Abschluss die Anmeldeaufforderung angezeigt wird.

CODE-BEISPIEL 3-1 Beispielausgabe des Systemcontrollers

```
ALOM POST 1.x

Dual Port Memory Test, PASSED.

TTY External - Internal Loopback Test

TTY External - Internal Loopback Test, PASSED.

TTYC - Internal Loopback Test

TTYD - Internal Loopback Test, PASSED.

TTYD - Internal Loopback Test, PASSED.

.....

Full VxDiag Tests - PASSED

Status summary - Status = 7FFF

VxDiag - - PASSED
```

|        | POST     | - | - | PASSED |
|--------|----------|---|---|--------|
|        | LOOPBACK | - | - | PASSED |
|        |          |   |   |        |
|        | I2C      | _ | - | PASSED |
|        | EPROM    | - | - | PASSED |
|        | FRU PROM | - | - | PASSED |
|        |          |   |   |        |
|        | ETHERNET | _ | - | PASSED |
|        | MAIN CRC | - | - | PASSED |
|        | BOOT CRC | - | _ | PASSED |
|        |          |   |   |        |
|        | TTYD     | - | - | PASSED |
|        | TTYC     | - | - | PASSED |
|        | MEMORY   | - | - | PASSED |
|        | MPC885   | - | - | PASSED |
|        |          |   |   |        |
|        |          |   |   |        |
| Please | login:   |   |   |        |
|        |          |   |   |        |
|        |          |   |   |        |

**CODE-BEISPIEL 3-1** Beispielausgabe des Systemcontrollers (*Fortsetzung*)

**Hinweis** – Wenn innerhalb von 60 Sekunden keine Benutzereingabe erfolgt, stellt der ALOM CMT-Systemcontroller automatisch eine Verbindung zur Systemkonsole her.

# Aktivieren des Systemcontroller-Netzwerkverwaltungsanschlusses

Der Systemcontrolleranschluss NET MGT ist erst nach der Konfiguration der Netzwerkeinstellungen für den Systemcontroller verfügbar. Konfigurieren Sie den Systemcontroller in dieser Reihenfolge:

- Greifen Sie nach dem Start des Systemcontrollers über den seriellen Verwaltungsanschluss auf die ALOM CMT-Befehlszeilenschnittstelle zu. Näheres dazu finden Sie unter "So melden Sie sich über den seriellen Verwaltungsanschluss beim Systemcontroller an" auf Seite 38.
- 2. Konfigurieren Sie den Systemcontroller. Näheres dazu finden Sie unter "So konfigurieren Sie den Systemcontroller-Netzwerkverwaltungsanschluss" auf Seite 39.

3. Aktivieren Sie die neuen Werte durch Rücksetzen des Systemcontrollers. Näheres dazu finden Sie unter "So setzen Sie den Systemcontroller zurück" auf Seite 42.

Nun können Sie jederzeit über den SC-Netzwerkverwaltungsanschluss auf den Systemcontroller zugreifen. Näheres dazu finden Sie unter "So melden Sie sich über den Netzwerkverwaltungsanschluss beim Systemcontroller an" auf Seite 44.

# Anmelden beim Systemcontroller

Wenn Sie das System zum ersten Mal nach der Installation einschalten, verwenden Sie hierzu den seriellen Systemcontroller-Anschluss, sodass auch der POST ausgeführt wird. Näheres dazu finden Sie unter "So melden Sie sich über den seriellen Verwaltungsanschluss beim Systemcontroller an" auf Seite 38.

Sollte der Netzwerkverwaltungsanschluss bereits konfiguriert sein, können Sie diesen anstelle des seriellen Verwaltungsanschlusses verwenden. Näheres dazu finden Sie unter "So melden Sie sich über den Netzwerkverwaltungsanschluss beim Systemcontroller an" auf Seite 44.

# So melden Sie sich über den seriellen Verwaltungsanschluss beim Systemcontroller an

Nach dem Booten des Systemcontrollers können Sie zum Konfigurieren und Verwalten des Systems auf die ALOM CMT-Befehlszeilenschnittstelle zugreifen.

Die Eingabeaufforderung sc wird angezeigt, wenn der Systemcontroller zum ersten Mal bootet. In der Standardkonfiguration ist ein ALOM CMT-Benutzerkonto namens admin vorhanden. Da kein Standardpasswort existiert, müssen Sie mit dem Systemcontroller-Befehl (sc) password ein Passwort erstellen. 1. Ist dies das erste Mal, dass das System eingeschaltet wurde, legen Sie mit dem Befehl password ein Passwort für admin fest.

```
TTYD - - PASSED

TTYC - PASSED

MEMORY - - PASSED

MPC885 - - PASSED

sc> password

password: Changing password for admin

Setting password for admin.

New password: neues_Passwort

Re-enter new password: neues_Passwort

sc>
```

Ist das admin-Passwort einmal festgelegt, wird bei nachfolgenden Neustarts die sc-Anmeldeaufforderung angezeigt.

2. Geben Sie als Anmeldenamen admin und anschließend das Passwort ein.

| TTYD                                    | -      | -         | PASSED   |  |  |
|-----------------------------------------|--------|-----------|----------|--|--|
| TTYC                                    | -      | -         | PASSED   |  |  |
| MEMORY                                  | -      | -         | PASSED   |  |  |
| MPC885                                  | -      | -         | PASSED   |  |  |
| Please                                  | login: | admin     |          |  |  |
| Please                                  | Enter  | password: | Passwort |  |  |
| (Drücken Sie zweimal die Eingabetaste.) |        |           |          |  |  |
| SC>                                     |        |           |          |  |  |

## So konfigurieren Sie den Systemcontroller-Netzwerkverwaltungsanschluss

**Hinweis** – Wenn Ihr Netzwerk die Verwendung von DHCP und SSH gestattet, wird diese Konfiguration beim ersten Hochfahren des Systems automatisch ausgeführt.

Verwenden Sie diese Prozedur nur dann:

- Wenn Sie DHCP und SSH nicht in Ihrem Netzwerk verwenden können.
- Wenn Sie die Einstellungen des SC-Netzwerkverwaltungsanschlusses ändern müssen.

Bei diesem Verfahren stellen Sie eine Verbindung des ALOM CMT-Systemcontroller mithilfe des seriellen Netzwerkanschlusses her, um den Netzwerkverwaltungsanschluss manuell neu zu konfigurieren.

**Hinweis** – Weitere Informationen zur Konfiguration des ALOM CMT finden Sie unter *Handbuch zum Advanced Lights Out Management (ALOM) CMT*.

Sie stellen diese Netzwerkparameter entsprechend den Merkmalen Ihrer Netzwerkkonfiguration ein:

- if\_network Gibt an, ob sich der SC im Netzwerk befindet oder nicht
- netsc\_ipaddr IP-Adresse des Systemcontrollers
- netsc\_ipgateway IP-Adresse des Gateways f
  ür das Teilnetz
- netsc\_ipnetmask Netzmaske f
  ür das Systemcontroller-Teilnetz

Zum Konfigurieren dieser Parameter verwenden Sie den Befehl setsc. Die Syntax lautet:

```
sc> setsc Parameter
```

1. Setzen Sie den Parameter if\_network auf true.

sc> setsc if\_network true

2. Setzen Sie den Parameter if\_connection auf den Verbindungstyp, entweder telnet oder ssh.

```
sc> setsc if_connection Wert
```

Für den Wert sind folgende Optionen möglich:

- -
- telnet
- ∎ ssh
- netsc\_dhcp (Der Systemcontroller erhält die Netzwerkschnittstellenkonfiguration über einen DHCP-Server.)

Weitere Informationen zur SSH-Unterstützung im ALOM CMT finden Sie im Handbuch zum Advanced Lights Out Management (ALOM) CMT.

- 3. Wählen Sie eine der folgenden Methoden zur Konfiguration des Systemcontroller mithilfe der Informationen von Ihrem Netzerkadministrator:
  - Verwenden von DHCP zum Abrufen der Netzwerkeinstellungen. Fahren Sie mit Schritt 4 fort.
  - Konfigurieren einer statischen IP-Konfiguration. Fahren Sie mit Schritt 5 fort.

4. Wenn Sie DHCP verwenden, setzen Sie netsc\_dhcp auf 'true'.

```
sc> setsc netsc_dhcp true
```

Fahren Sie mit Schritt 6 fort.

- 5. Wenn Sie eine statische IP-Konfiguration verwenden, stellen Sie die Parameter netsc\_ipaddr, netsc\_ipgateway und netsc\_ipnetmask wie folgt ein.
  - a. Legen Sie die IP-Adresse für den Systemcontroller fest.

sc> setsc netsc\_ipaddr Service-Prozessor-IP-Adr

b. Legen Sie die IP-Adresse für das Systemcontroller-Gateway fest.

sc> setsc netsc\_ipgateway Gateway-IP-Adr

c. Legen Sie die Netzmaske für den Systemcontroller fest.

sc> setsc netsc\_ipnetmask 255.255.255.0

In diesem Beispiel ist 255.255.255.0 die Netzmaske. Für das Teilnetz Ihrer Netzwerkumgebung müssen Sie möglicherweise eine andere Netzmaske eingeben. Wählen Sie die für Ihre Umgebung am besten geeignete Netzmaskennummer.

6. Geben Sie den Befehl showse ein, um zu überprüfen, ob die Parameter richtig eingestellt sind.

| SC> showsc                           |                       |  |  |  |  |
|--------------------------------------|-----------------------|--|--|--|--|
| Advanced Lights Out Manager CMT v1.x |                       |  |  |  |  |
|                                      |                       |  |  |  |  |
| parameter                            | value                 |  |  |  |  |
|                                      |                       |  |  |  |  |
| if_network                           | true                  |  |  |  |  |
| if_connection                        | ssh                   |  |  |  |  |
| if_emailalerts                       | false                 |  |  |  |  |
| netsc_dhcp                           | true                  |  |  |  |  |
| netsc_ipaddr                         | xxx . xxx . xxx . xxx |  |  |  |  |
| netsc_ipnetmask                      | 255.255.255.0         |  |  |  |  |
| netsc_ipgateway                      | 0.0.0                 |  |  |  |  |
| mgt_mailhost                         |                       |  |  |  |  |
| mgt_mailalert                        |                       |  |  |  |  |
| sc customerinfo                      |                       |  |  |  |  |

| sc_escapechars      | #.                         |
|---------------------|----------------------------|
| sc_powerondelay     | false                      |
| sc_powerstatememory | false                      |
| sc_clipasswdecho    | true                       |
| sc_cliprompt        | SC                         |
| sc_clitimeout       | 0                          |
| sc_clieventlevel    | 2                          |
| sc_backupuserdata   | true                       |
| diag_trigger        | power-on-reset error-reset |
| diag_verbosity      | normal                     |
| diag_level          | max                        |
| diag_mode           | normal                     |
| sys_autorunonerror  | false                      |
| ser_baudrate        | 9600                       |
| ser_parity          | none                       |
| ser_stopbits        | 1                          |
| ser_data            | 8                          |
| netsc_enetaddr      | xx:xx:xx:xx:xx:xx          |
| sys_enetaddr        | yy:yy:yy:yy:yy             |

**Hinweis** – Wenn alle Konfigurationsparameter eingerichtet sind, müssen Sie den Systemcontroller zurücksetzen, damit die neuen Werte übernommen werden. Näheres dazu finden Sie unter "So setzen Sie den Systemcontroller zurück" auf Seite 42.

#### ▼ So setzen Sie den Systemcontroller zurück

Wenn alle Konfigurationsparameter eingerichtet sind, müssen Sie den Systemcontroller zurücksetzen, damit die neuen Werte übernommen werden.

• Geben Sie den Befehl resetsc ein.

Sie werden dazu aufgefordert, zu bestätigen, dass der Systemcontroller zurückgesetzt werden soll. Geben Sie  $\mathbf{y}$  ein, wenn Sie zur Bestätigung aufgefordert werden.

```
sc> {\bf resetsc} Are you sure you want to reset the SC [y/n]? {\bf y} User Requested SC Shutdown
```

**Hinweis** – Sie können das Flag –y mit dem Befehl resetsc angeben und somit die Bestätigungsmeldung umgehen.

Der Systemcontroller wird zurückgesetzt, führt die Diagnose durch und kehrt zur Anmeldeaufforderung zurück.

```
ALOM POST 1.x
Dual Port Memory Test, PASSED.
TTY External - Internal Loopback Test
        TTY External - Internal Loopback Test, PASSED.
TTYC - Internal Loopback Test
        TTYC - Internal Loopback Test, PASSED.
TTYD - Internal Loopback Test
        TTYD - Internal Loopback Test, PASSED.
Full VxDiag Tests - PASSED
   Status summary - Status = 7FFF
     VxDiag – – PASSED
     POST -
                     - PASSED
     LOOPBACK - - PASSED
     I2C--PASSEDEPROM--PASSED
     FRU PROM - PASSED
    ETHERNET – – PASSED
     MAIN CRC -
                     - PASSED
     BOOT CRC -

    PASSED

           - - PASSED
     TTYD
     TTYC -
                     - PASSED
     MEMORY -
                     - PASSED
     MPC885 -
                  - PASSED
Please login:
```

## ▼ So melden Sie sich über den Netzwerkverwaltungsanschluss beim Systemcontroller an

Hinweis – Bevor Sie den Netzwerkverwaltungsanschluss verwenden können, müssen Sie die in "So konfigurieren Sie den Systemcontroller-Netzwerkverwaltungsanschluss" auf Seite 39 aufgeführten Systemcontroller-Parameter konfigurieren.

1. Starten Sie eine Telnet-Sitzung und stellen Sie eine Verbindung zum Systemcontroller her, indem Sie dessen Netzwerkadresse angeben.

```
% telnet x.x.x.x.
Trying x.x.x.x...
Connected to x.x.x.x.
Escape character is '^]'.
Copyright 2003 Sun Microsystems, Inc. All rights reserved.
Use is subject to license terms.
Sun(tm) Advanced Lights Out Manager 1.x
Please login:
```

2. Melden Sie sich mit dem zuvor festgelegten Passwort als admin an.

```
Please login: admin
Please Enter password: Passwort
sc>
```

# Verwenden des Systemcontrollers für übliche Vorgänge

#### ▼ So schalten Sie das System ein

Zum Einschalten des Systems müssen Sie an der SC-Konsole den Befehl poweron angeben.

• Geben Sie den Befehl poweron ein, um die Einschaltsequenz zu initiieren.

Auf der Systemkonsole wird eine sc>-Alarmmeldung angezeigt. Sie deutet darauf hin, dass das System zurückgesetzt wurde.

```
sc> poweron
SC Alert: Host System has Reset
sc>
```

#### So stellen Sie eine Verbindung zur Systemkonsole her

Bei Verwendung der Netzwerkkonsole am Systemcontroller wird die Ausgabe von POST, OpenBoot und dem Betriebssystem Solaris in der Systemkonsole angezeigt.

• Führen Sie den Befehl console mit der Option –f aus, um die Konsole Ihrer Sitzung zuzuweisen.

Es können mehrere Benutzer mit der Konsole verbunden sein, sie kann aber nur einem Benutzer zugewiesen werden.

```
sc> console -f
Enter #. to return to ALOM.
```

**Hinweis** – Weitere Informationen zur POST-Ausgabe finden Sie im *Sun SPARC Enterprise T2000 Server Service Manual.* 

#### So führen Sie eine normale Systeminitialisierung durch

Wenn Sie den Befehl poweron ausgeführt haben, werden die CPU und Speichercontroller und schließlich auch OpenBoot initialisiert. Nach verschiedenen Systemkonsolenmeldungen wird die Eingabeaufforderung ok angezeigt, oder das System bootet mit dem Solaris BS.

**Hinweis** – Das Systemverhalten hängt davon ab, wie die Variable auto-boot eingestellt ist. Weitere Informationen siehe *Sun SPARC Enterprise T2000 Server Service Manual*.

Das folgende Beispiel ist nur ein kleiner Ausschnitt der vollständigen Ausgabe.

```
Find dropin, Copying Done, Size 0000.0000.0000.1110
Find dropin, (copied), Decompressing Done, Size
cpu vpci mem32base, mem64base, cfgbase: e800000000 e000000000
e900000000
pci /pci@780: Device 0 pci pci
/pci@780/pci@0: Device 0 Nothing there
/pci@780/pci@0: Device 1 pci pci
/pci@7c0/pci@0: Device a Nothing there
/pci@7c0/pci@0: Device b Nothing there
/pci@7c0/pci@0: Device c Nothing there
/pci@7c0/pci@0: Device d Nothing there
/pci@7c0/pci@0: Device e Nothing there
/pci@7c0/pci@0: Device f Nothing there
Probing I/O buses
SPARC Enterprise T2000, No Keyboard
. . .
{0} ok
```

Die verschiedenen Geräte und Pfadnamen, wie sie im OpenBoot-Gerätebaum dargestellt werden, entnehmen Sie TABELLE 3-1. In der Tabelle sind die einzelnen Geräte, ihr vollständiger Pfadname und ihre Position oder der NAC-Name zur Angabe ihrer physischen Position aufgeführt.

| Pfadname des OpenBoot-Geräts | Gerät                             | Positionsname    |
|------------------------------|-----------------------------------|------------------|
| /pci@780                     | Fire E/A-Brücke Bus A             | IOBD/PCIEa       |
| /pci@780/pci@0               | PLX 8532 PCI-E Switch A (U0901)   | IOBD/PCI-SWITCH0 |
| /pci@780/pci@0/pci@1         | Intel Ophir GBE Chip (U2401)      | IOBD/GBE0        |
| /pci@780/pci@0/pci@8         | PCI-E-Steckplatz 0 (J2100)        | PCIE0            |
| /pci@780/pci@0/pci@9         | LSI 1064-E SAS-Controller (U3401) | IOBD/SASHBA      |
| /pci@7c0                     | Fire E/A-Brücke Bus B             | IOBD/PCIEb       |
| /pci@7c0/pci@0               | PLX 8532 PCI-E Switch B (U1501)   | IOBD/PCI-SWITCH1 |
| /pci@7c0/pci@0/pci@2         | Intel Ophir GBE Chip (U2601)      | IOBD/GBE1        |
| /pci@7c0/pci@0/pci@1         | Intel 41210-Brücke Chip (U2901)   | IOBD/PCI-BRIDGE  |
| /pci@7c0/pci@0/pci@1/pci@0,2 | PCI-X-Steckplatz 0 (J3201)        | PCIX0            |
| /pci@7c0/pci@0/pci@1/pci@0,2 | PCI-X-Steckplatz 1 (J3301)        | PCIX1            |
| /pci@7c0/pci@0/pci@1/pci@0,2 | ULI-Southbridge Chip (U3702)      | IOBD/PCIX-IO     |
| /pci@7c0/pci@0/pci@9         | PCI-E-Steckplatz 2 (J2202)        | PCIE2            |
| /pci@7c0/pci@0/pci@8         | PCI-E-Steckplatz 1 (J2201)        | PCIE1            |

 TABELLE 3-1
 Tabelle der Geräte, OpenBoot-Pfadnamen und Positionen

# Booten des Betriebssystems Solaris

Das Betriebssystem Solaris ist auf dem Server auf der Festplatte in Steckplatz 0 vorinstalliert. Es ist nicht konfiguriert (das bedeutet, dass im Werk der Befehl sysunconfig ausgeführt wurde). Wenn Sie das System von dieser Festplatte booten, werden Sie dazu aufgefordert, das Betriebssystem Solaris für Ihre Umgebung zu konfigurieren.

#### ▼ So booten Sie das Betriebssystem Solaris

1. An der Eingabeaufforderung ok booten Sie das System von der Festplatte, auf der das Betriebssystem Solaris installiert ist.

Wenn Sie wissen, von welcher Festplatte Sie booten müssen, überspringen Sie Schritt a und fahren Sie mit Schritt 2 fort.

a. Um festzustellen, von welcher Festplatte Sie das System booten müssen, geben Sie an der Eingabeaufforderung ok den Befehl show-disks ein. Daraufhin werden die Pfade der konfigurierten Festplatten angezeigt, ähnlich den Folgenden.

```
ok show-disks
a) /pci@7c0/pci@0/pci@2/pci@0,2/LSILogic,sas@4/disk
q) NO SELECTION
Enter Selection, q to quit: q
ok
```

#### 2. Geben Sie an der Eingabeaufforderung ok den Befehl boot ein.

Verwenden Sie den Wert aus Schritt 1, um den boot-Befehl zu erzeugen. Sie müssen das Ziel an den Festplattenpfad anfügen. In folgendem Beispiel wird das System von Festplatte 0 (Null) gebootet. Also wird @0, 0 an den Plattenpfad angefügt.

```
ok boot / pci@7c0/pci@0/pci@2/pci@0,2/LSILogic,sas@4/disk@0,0
Boot device: / pci@7c0/pci@0/pci@2/pci@0,2/LSILogic,sas@4/
disk@0,0
File and args:
Notice: Unimplemented procedure 'encode-unit' in
/pci@7c0/pci@0/pci@2/pci@0/LSILogic,sas@4
Loading ufs-file-system package 1.4 04 Aug 1995 13:02:54.
FCode UFS Reader 1.12 00/07/17 15:48:16.
Loading: /platform/SUNW,Ontario/ufsboot
Loading: /platform/sun4v/ufsboot
SunOS Release 5.10 Version
/net/spa/export/spa2/ws/pothier/grlks10-ontario:12/01/2004 64-bit
. . .
DEBUG enabled
misc/forthdebug (159760 bytes) loaded
/platform/sun4v/kernel/drv/sparcv9/px symbol
intr_devino_to_sysino multiply defined
. . .
os-tba FPU not in use
configuring IPv4 interfaces: ipge0.
```

```
Hostname: wgs94-181

The system is coming up. Please wait.

NIS domain name is xxx.xxx.xxx

starting rpc services: rpcbind keyserv ypbind done.

Setting netmask of lo0 to 255.0.0.0

Setting netmask of bge0 to 255.255.0

Setting default IPv4 interface for multicast: add net 224.0/4:

gateway wgs94-181

syslog service starting.

volume management starting.

Creating new rsa public/private host key pair

Creating new dsa public/private host key pair

The system is ready.

wgs94-181 console login:
```

#### ▼ So setzen Sie das System zurück

• Falls es erforderlich wird, das System zurückzusetzen, verwenden Sie den Befehl init 6.

# init 6

Für einen einfachen Reset ist es nicht erforderlich, das System aus- und wieder einzuschalten.

#### ▼ So schalten Sie das System aus und wieder ein

Sollte ein Systemproblem durch einen einfachen Reset nicht behoben werden, können Sie das System wie folgt aus- und wieder einschalten.

#### 1. Fahren Sie das Betriebssystem Solaris herunter.

Geben Sie an der Eingabeaufforderung des Betriebssystems Solaris den Befehl init 0 ein, um Solaris anzuhalten und zur Eingabeaufforderung ok zurückzukehren.

```
# init 0
ACHTUNG: proc_exit: init exited
syncing file systems... done
Program terminated
ok
```

2. Schalten Sie von der Eingabeaufforderung der Systemkonsole zu jener der SC-Konsole um. Geben Sie hierzu die Sequenz #. ein.

```
ok #.
sc>
```

3. Geben Sie an der SC-Konsole den Befehl poweroff ein.

```
sc> poweroff -fy
SC Alert: SC Request to Power Off Host Immediately.
```

4. Geben Sie den Befehl poweron ein.

```
sc> poweron
sc> SC Alert: Host System has Reset
```

5. Geben Sie den console-Befehl ein, um wieder eine Verbindung zur Systemkonsole herzustellen.

```
sc> console -f
Enter #. to return to ALOM.
```

Das System zeigt verschiedene Meldungen an, auf die die Eingabeaufforderung ok folgt.

# Überprüfen der Systemfunktionen

Nach dem ersten Einschalten des Systems können Sie mit der Software SunVTS™ die Funktion und Leistung aller installierten Komponenten sowie die Netzwerkverbindungen überprüfen. Weitere Informationen hierzu finden Sie in der SunVTS-Dokumentation.

## Aktualisieren der Firmware

Mit dem Befehl flashupdate wird sowohl die Systemcontroller-Firmware als auch die Server-Firmware aktualisiert.

Das Flash-Abbild besteht aus folgenden Komponenten:

- Systemcontroller-Firmware
- OpenBoot
- POST
- Reset/Config
- Sequencer
- Partitionsbeschreibung

## Aktualisieren der Firmware

Um die Leistungsmerkmale und Korrekturen neuer Firmware-Versionen auf Ihr System anzuwenden, gehen Sie wie folgt vor.

#### ▼ So aktualisieren Sie die Firmware

#### 1. Sorgen Sie dafür, dass der ALOM CMT Systemcontroller-Netzwerkverwaltungsanschluss konfiguriert ist.

Dieser wird für den Zugriff auf das neue Flash-Abbild per Netzwerk benötigt. Näheres dazu finden Sie unter "So konfigurieren Sie den Systemcontroller-Netzwerkverwaltungsanschluss" auf Seite 39.

# 2. Öffnen Sie eine Telnet- oder SSH-Sitzung und stellen Sie eine Verbindung zum Systemcontroller her.

Das folgende Beispiel gilt für Telnet.

```
% telnet xxx.xxx.xx
Trying xxx.xxx.xx.xx
Connected to xxx.xxx.xx.
Escape character is '^]'.
Use is subject to license terms.
Sun(tm) Advanced Lights Out Manager CMT v1.x
Please login:
```

3. Melden Sie sich mit dem bei der Konfiguration des Systemcontrollers festgelegten Passwort als admin an.

```
Please login: admin
Please Enter password: Passwort
sc>
```

4. Führen Sie den Befehl flashupdate aus.

Mit dem SC-Befehl flashupdate wird sowohl das Systemcontroller-Flash-Image als auch die Host-Firmware aktualisiert. Für den Befehl flashupdate benötigen Sie die folgenden Informationen:

- IP-Adresse eines FTP-Servers im Netzwerk, der auf das Flash-Image zugreifen kann.
- Vollständiger Pfadname zum Flash-Image, auf das über die o. g. IP-Adresse zugegriffen werden kann.
- Benutzername und Passwort f
  ür ein auf dem System mit der o. g. IP-Adresse registrierten Konto.

Die Befehlssyntax lautet:

```
flashupdate [-s IP-Adresse -f Pfad] [-v]
```

Folgende Werte sind möglich:

- -s *IP-Adresse* ist die IP-Adresse eines beliebigen FTP-Servers im Netzwerk, der auf das Flash-Image zugreifen kann
- -f *Pfad* ist der vollständige Pfadname zum Flash-Image

-v ist das Flag zum Aktivieren der ausführlichen Meldungsausgabe

```
sc> flashupdate -s xxx.xx.xx -f Pfad
Username: Benutzername
Password: Passwort
.....
Update complete. Reset device to use new image.
sc>
```

#### 5. Setzen Sie den Systemcontroller zurück.

Nach der Flash-Aktualisierung müssen Sie den Systemcontroller zurücksetzen, damit das neue Abbild wirksam werden kann. Verwenden Sie zum Zurücksetzen des Systemcontrollers wie im Folgenden gezeigt den Befehl resetsc.

**Hinweis** – Wenn Sie die Bestätigungsaufforderung umgehen möchten, geben Sie den Befehl resetsc mit dem Flag -y ein. Wenn Sie resetsc in einer Telnet- oder SSH-Sitzung ausführen, wird diese Telnet- oder SSH-Sitzung mit dem Reset beendet. Die Ausgabe des Reset-Vorgangs wird auf der seriellen Konsole des Systemcontrollers angezeigt.

```
sc> resetsc
Are you sure you want to reset the SC [y/n]? y
User Requested SC Shutdown
```

Der Systemcontroller wird zurückgesetzt, führt die Diagnose durch und kehrt zur Anmeldeaufforderung (an der seriellen Konsole zurück, ähnlich CODE BEISPIEL A-1.

CODE BEISPIEL A-1 Typische Bootsequenz nach einem Firmware-Update

```
ALOM BOOTMON v1.x
ALOM Build Release: 000
Reset register: f0000000 EHRS ESRS LLRS SWRS
ALOM POST 1.x
Dual Port Memory Test, PASSED.
TTY External - Internal Loopback Test
TTY External - Internal Loopback Test, PASSED.
TTYC - Internal Loopback Test
```

```
TTYC - Internal Loopback Test, PASSED.
. . .
ETHERNET CPU LOOPBACK TEST, PASSED
Full VxDiag Tests - PASSED
    Status summary - Status = 7FFF
       VxDiag – – PASSED
POST – – PASSED
       LOOPBACK - - PASSED
             – – PASSED
       I2C
       EPROM – – PASSED
FRU PROM – – PASSED
       ETHERNET - - PASSED
MAIN CRC - - PASSED
       BOOT CRC - - PASSED
       TTYD – – PASSED
TTYC – – PASSED
                      PASSEDPASSED
       MEMORY -
       MPC885 - - PASSED
sc>
```

**CODE BEISPIEL A-1** Typische Bootsequenz nach einem Firmware-Update (*Fortsetzung*)

## Auswahl eines Boot-Geräts

Das Boot-Gerät wird mit der OpenBoot-Konfigurationsvariablen namens bootdevice festgelegt. Die Standardeinstellung dieser Variablen lautet disk net. Aufgrund dieser Einstellung versucht die Firmware zunächst, das System von der Systemfestplatte und, wenn dies nicht gelingt, anschließend von der integrierten NETO Gigabit-Ethernet-Schnittstelle zu booten.

Für dieses Verfahren wird vorausgesetzt, dass Sie mit der OpenBoot-Firmware vertraut sind und wissen, wie auf die OpenBoot-Umgebung zugegriffen wird. Weitere Informationen entnehmen Sie bitte dem *Sun SPARC Enterprise T2000-Server – Systemverwaltungshandbuch*.

**Hinweis** – Der serielle Verwaltungsanschluss an der ALOM CMT-Karte ist als Standard-Systemkonsolenanschluss vorkonfiguriert. Weitere Informationen entnehmen Sie bitte dem *Sun SPARC Enterprise* T2000-Server – Überblick.

Wenn Sie aus einem Netzwerk booten möchten, müssen Sie die Netzwerkschnittstelle an das Netzwerk anschließen.

▼ So wählen Sie ein Boot-Gerät aus

• Geben Sie an der Eingabeaufforderung ok folgenden Befehl ein:

ok setenv boot-device Gerät

Wobei Gerät durch eine der folgenden Angaben zu ersetzen ist:

- cdrom Gibt das DVD-Laufwerk an
- disk Gibt die Boot-Festplatte des Systems an (standardmäßig die interne Festplatte 0)
- disk0 Gibt das interne Laufwerk 0 an

- disk1 Gibt das interne Laufwerk 1 an
- disk2 Gibt das interne Laufwerk 2 an
- disk3 Gibt das interne Laufwerk 3 an
- net, net0, net1, net2, net3 Geben die Netzwerkschnittstellen an
- Vollständiger Pfadname Gibt das Gerät bzw. die Netzwerkschnittstelle mit dem vollständigen Pfadnamen an

**Hinweis** – Das Solaris-BS ändert die Variable boot-device in den vollständigen Pfadnamen ab, d. h. es wird nicht der Aliasname übernommen. Wenn Sie eine nichtstandardmäßige boot-device-Variable wählen, gibt das Solaris-BS den vollständigen Pfadnamen des Boot-Geräts an.

**Hinweis** – Sie können sowohl den Namen des zu bootenden Programms als auch den gewünschten Betriebsmodus für das Boot-Programm angeben. Weitere Informationen entnehmen Sie bitte dem Dokument *OpenBoot 4.x Command Reference Manual* im *OpenBoot Collection AnswerBook* für Ihre Solaris-Version.

Wenn Sie eine andere als die integrierte Ethernet-Schnittstelle als Standard-Boot-Gerät angeben möchten, können Sie die vollständigen Pfadnamen aller Schnittstellen ermitteln, indem Sie Folgendes eingeben:

ok **show-devs** 

Der Befehl show-devs gibt eine Liste der Sytemgeräte aus und zeigt den vollständigen Pfadnamen jedes PCI-Geräts an.
# Index

#### Symbole

# . Escape-Sequenz für Systemkonsole, 50^ ] Escape-Zeichen für telnet, 44

# Α

Abstandslehre für Schienen, 17 Adapter für serielle Kabel, 28 admin-Anmeldung, Passwort festlegen, 39 admin-Befehl für das Firmware-Update, 52 Adresse, IP, 3 Adressen, Web, Siehe Websites Advanced Lights Out Management, Siehe ALOM CMT Aktivieren des Netzwerkverwaltungsanschlusses, 37 ALOM CMT Abbruch nach 60 Sekunden bei Ausbleiben der Anmeldung, 35 Befehlszeilenzugriff, 38 Management, Handbuch, xiv Passwörter, 34 Siehe auch Systemcontroller alternate-Befehl für eine Telnet-Sitzung, 52 Anmelden beim Systemcontroller per Netzwerkverwaltungsanschluss, 38, 44 per seriellen Verwaltungsanschluss, 38 Anschlüsse NET0-NET3, Abbildung, 25, 26 Anschlüsse, Abbildung, 25 Anschlüsse, Steckplätze und LEDs, Abbildung, 5, 25 Aus- und Einschalten des Systems, 49

## В

Baudrate für seriellen Terminal, 35 Befehlszeilenzugriff, ALOM CMT, 38 Befestigungsschrauben für Montage im Rack, 16 Begriffe links und rechts, 11 Schienenbaugruppen, 8 Bereitschaftsmodus, 29 Bits-Einstellung für seriellen Terminal, 35 boot Booten des Betriebssystems Solaris, 47 Booten des Systems, 33 OpenBoot PROM-Befehl boot, 48

# С

CMA, *See* cable management assembly console, Befehl, 45, 50

## D

DB-9 TTY-Stecker, 7, 29 Definitionen, *Siehe* Begriffe, 11 Diagnose, bei Ausführung, 35

## Ε

Erstmaliges Einschalten des Systems, 33 Escape-Sequenz für den Aufruf der Systemkonsole #., 50 Escape-Zeichen ^], 44 Escape-Zeichen ^] für telnet, 44

## F

Feedback, Kommentare und Anregungen, xv flashupdate, Befehl, 52

#### G

Gateway-IP-Adresse, 3

## Н

Handshake für seriellen Terminal, kein, 35 Hebel, sperren, *Siehe* "Schienenbaugruppe, Sperren" Hot-Plugging mit USB-Anschlüssen, 7 http://store.sun.com, 2 http://www.sun.com/documentation, xiv http://www.sun.com/hwdocs/feedback, xv

# I

Initialisierung des Systems, 46 Installation optionaler Komponenten, 2 Installationsanleitung, optionale Komponenten, Referenz, 2 IP-Adresse, 3

## Κ

Kabel Adapter für serielle Datenkabel, 28 Kabelclip, verwenden, 30 bis 32 Kabelführung, 19 bis 24 Konfigurationsinformationen erforderlich, 3 Konfigurieren des Netzwerkverwaltungsanschlusses, 37

## L

LEDs, Anschlüsse und Steckplätze, Abbildung, 5,25 Lieferumfang, xii links und rechts, Definition, 11 Liste optionaler Komponenten, online, 2

#### Μ

 Minimale Kabelanschlüsse, 6
 Modem darf nicht am seriellen SC-Verwaltungsanschluss angeschlossen werden, 28
 Modus, Bereitschaftsmodus, 29

## Ν

NET MGT, Netzwerkverwaltungsanschluss erst nach Konfiguration betriebsbereit, 5, 37 konfigurieren und aktivieren, 37 RJ-45-Stecker, 28 Netzmaske, 3 Netzstromkabel und Standby-Modus, 29 Null-Modemkabel für seriellen TTY-Anschluss, 30 Null-Modemkabel, Adapter, 30

# 0

Online-Liste optionaler Komponenten, 2OpenBoot PROM-Gerätetabelle, 47Optionale Komponenten, Installationsanleitung im Service Manual, 2Optionale Komponenten, Online-Liste, 2

## Ρ

Parität für seriellen Terminal, keine, 35
password, Befehl, 38
Passwörter, ALOM CMT, 34
Pfadnamen, 47
Position der Anschlüsse, Steckplätze und LEDs, 25
Position der Anschlüsse, Steckplätze und LEDs (Abbildung), 5
Position der Netzteile, Abbildung, 25
Position der Steckplätze PCI-E, PCI-X, Abbildung, 25
Position der Such-LED-Taste, Abbildung, 25
poweroff, Befehl, 50
poweron, Befehl, 45, 50

#### R

rechts und links, Definition, 11
rechts, Definition, 11
reset
System mit uadmin zurücksetzen, 49
Systemcontroller mit resetsc zurücksetzen, 42
resetsc, Befehl, 42, 53
RJ-45-Kabel, 6

#### S

SC, *Siehe* Systemcontroller Schiene, Abstandslehre, 17 Schienenbaugruppe, Sperren (Abbildung) Mittelteil, Hebel, 14 Montagebügel, Entriegelung, 13 Montagebügel, Sperre des Ausrichtungsstifts, 15 Schienenentriegelung, 24 Sperren an vorderer Schiene, 12 Schrauben für Montage im Rack, 16 Serieller Anschluss (TTY), DB-9-Stecker, 29 Serieller Terminal Einstellungen, 35 erforderlich vor dem Einschalten, 35 Serieller TTYA-Anschluss, 7 Serieller Verwaltungsanschluss, RJ-45-Stecker, 27 setsc,Befehl, 40 show-devs, Befehl, 48 showsc, Befehl, 40, 41 Solaris, Online-Dokumentation zum Betriebssystem, xii Solaris-Medienkit, Inhalt, 5 Sperren, Siehe "Schienenbaugruppe, Sperren" Standby-Spannung führt zum Einschalten des Systemcontrollers, 4 Standby-Spannung, 3,3V, 35 Stecker, Abbildung, 25 Steckplätze, Anschlüsse und LEDs, Abbildung, 5, 25 Stopp-Bit, 35 Strom einschalten, erstes Mal, 33 Strommodus, Bereitschaftsmodus, 29 Systemcontroller Einschalten des Systems, 45 Erstmaliges Einschalten, 35 Netzwerkverwaltungsanschluss erst nach Konfiguration betriebsbereit, 5 Position der Anschlüsse, Abbildung, 25 setsc, Befehl, 40 showsc, Befehl, 40 Siehe auch ALOM CMT Verbindung zum Netzwerkverwaltungsanschluss, 28 Verbindung zum seriellen Verwaltungsanschluss, 27 Verbindung zur Systemkonsole, 45 Zugriff per Netzwerkverwaltungsanschluss NET MGT, 44 Zugriff per seriellen Anschluss SERIAL MGT, 38 zurücksetzen, 42, 53

## Т

Tabelle der OpenBoot PROM-Geräte, 47 Tasten, *Siehe "Schienenbaugruppe*, Sperren" Telnet-Sitzung, 52 Telnet-Sitzung, öffnen, 44

# U

uadmin, Befehl, 49 USB-Anschlüsse, Abbildung, 25,26

## V

Verbindung zur Systemkonsole, 45

#### W

Websites http://store.sun.com, 2 http://www.sun.com/documentation, xiv http://www.sun.com/hwdocs/feedback, xv

# Ζ

Zugriff auf die ALOM CMT-Befehlszeile, 38 zurücksetzen Systemcontroller, 53